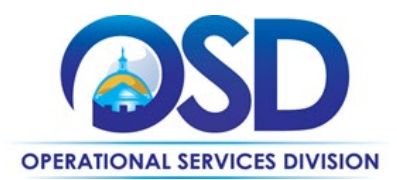

## **PRF85: Enterprise Temporary Help Services**

| Category Manager<br>Contact Information | Hayley Lebert<br>617-720-3146<br>hayley.lebert@mass.gov<br>Gerry Dawson<br>978-429-4512<br>gerard.dawson@mass.gov        |
|-----------------------------------------|----------------------------------------------------------------------------------------------------|
| Contract Term                           | <ul> <li>Current Contract Term: July 1, 2025 – December 31, 2031</li> <li>Maximum End Date: December 31, 2031</li> </ul> |
| MMARS MA#                               | PRF8500000000000000                                                                                                    |
| Quote Requirements                      | Quotes are not required for purchasing.                                                                                  |
| Vendor List                             | See <u>Vendor List and Information</u> for eligible vendors on this contract.                                            |
| Updates                                 | 7/1/2025: initial publication                                                                                            |

### **Table of Contents**

| CONTRACT SUMMARY                | 3 |
|---------------------------------|---|
| Benefits and Cost Savings       | 3 |
| CONTRACT CATEGORIES             | 4 |
| CONTRACT EXCLUSIONS AND RELATED |   |
| STATEWIDE CONTRACTS             | 4 |
| WHO CAN USE THE CONTRACT        | 4 |

| PRICING OPTIONS5                                                          |
|---------------------------------------------------------------------------|
| PURCHASE OPTIONS6                                                         |
| SETTING UP A COMMBUYS ACCOUNT 10                                          |
| FINDING CONTRACT DOCUMENTS (INCLUDING CUG, RFR, SPECIFICATIONS, AND OTHER |
| ATTACHMENTS) 11                                                           |
| FINDING VENDOR-SPECIFIC DOCUMENTS 11                                      |

NOTE: Contract User Guides are updated regularly. Print copies should be compared against the current version posted on mass.gov/osd. Updated: July 1, 2025 Template Version: 9.0 Page 1 of 67 One Ashburton Place, Room 1608, Boston, MA, 02108-1552

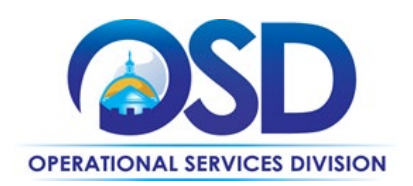

| SUPPLIER DIVERSITY PROGRAM (SDP)       |
|----------------------------------------|
| REQUIREMENTS 11                        |
| SUBCONTRACTORS 12                      |
| ADDITIONAL DISCOUNTS 13                |
| EMERGENCY SERVICES 13                  |
| TECHNICAL SUPPORT AND CUSTOMER SERVICE |
|                                        |
| VENDOR PERFORMANCE 15                  |
| GENERAL PROCUREMENT GUIDELINES AND     |
| BEST PRACTICES 17                      |
| USING ENVIRONMENTALLY PREFERABLE       |
| PRODUCTS (EPP) 18                      |
| INSTRUCTIONS FOR MMARS USERS 18        |
| VENDOR LIST AND INFORMATION 20         |
| UNSPSC CODES 21                        |

| APPENDIX A: COMMONWEALTH OF                   |
|-----------------------------------------------|
| MASSACHUSETTS HUMAN RESOURCES                 |
| DIVISION (HRD) - TEMPORARY WORKER             |
| POLICY - EFFECTIVE 1/1/2014 21                |
| APPENDIX B: HOURLY BILL RATES AND PAY         |
| RATES EFFECTIVE FOR REQUISITIONS              |
| SUBMITTED ON OR AFTER 7/01/2025 25            |
| APPENDIX C: VECTORVMS USER GUIDE 27           |
| APPENDIX D: SERVICE CATEGORIES 61             |
| APPENDIX E: PERFORMANCE MEASURES 62           |
| CORRECTIVE ACTION PROCESS                     |
| FAILURE TO PERFORM CONTRACTUAL OBLIGATIONS 63 |
| APPENDIX F: FREQUENTLY ASKED QUESTIONS        |
| (FAQS)                                        |
|                                               |

TIP: To return to the first page throughout this document, use Ctrl+home.

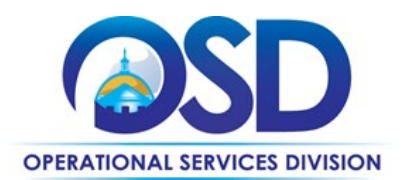

#### **Contract Summary**

**PRF85: Enterprise Temporary Help Services:** This is a Statewide Contract for Temporary Help Services. Under PRF85, a single Managed Service Provider (MSP) in Motion Recruitment Partners DBA Sevenstep neutral space of the labor industry will manage the contract on behalf of the Commonwealth. Under this model, the MSP, serving as the single point of contact for the Commonwealth will access all available and qualified labor providers in the temporary labor market. It is expected that under this model, all pre-registered staffing suppliers are given an equal opportunity to fill each request for labor made by the Commonwealth without the MSP giving preference to a specific supplier. Suppliers or labor providers are selected for each request based on criteria as defined by the Commonwealth. The MSP is restricted from deciding on its own which orders are routed to any supplier.

#### This contract does not have minimum quote requirements.

Master Blanket Purchase Order PO-25-1080-OSD03-OSD03-36567 with RFR

#### **Benefits and Cost Savings**

This MSP will allow for the Commonwealth of Massachusetts to benefit from the competition and quality of labor that exists among the vast number of suppliers that currently exist in the temporary labor market whilst not having a competing interest of its own, as the MSP itself is not acting as an employer of temporary labor for the purpose of this contract. Other cost reduction drivers include:

- Leveraging the Commonwealth's buying power
- Simplifying the solicitation process through centralized order management Single point of contact
- Rates are inclusive of all vendor travel consideration and other ancillary charges
- Rates are inclusive of vendor costs associated with providing candidates
- Electronic Timecards and Consolidated Billing that saves time and expenses
- Dedicated Vendor Management System (VMS) for PRF85 and its buyers
- 30% of total program spend is expected to come from diverse suppliers
- Enhancing vendor relationships through proactive management and oversight

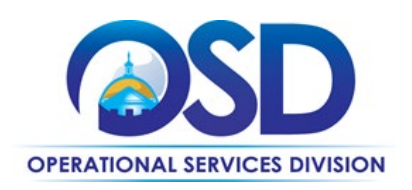

- Offering competitive pricing
- Partnering with a pool of qualified and experienced vendors
- Offering Prompt Pay Discount
- Improving the availability of environmentally preferable products

### **Contract Categories**

This contract includes 4 categories of service listed as follows:

- Category 1: Main and Other Service Positions
- Category 2: Eligible Internship Services
- Category 3: Executive Search Services
- Category 4: Payrolling Services

#### **Contract Exclusions and Related Statewide Contracts**

This contract covers Temporary Help, Eligible Internship, Executive Search and Payrolling services, but it explicitly excludes Information Technology services otherwise available on ITS77 and services related to direct care to patients.

Please see the following list of products and services not available for purchase:

- Information Technology Services Available on ITS77
- Service categories related to direct care to patients

#### Who Can Use the Contract

The following is a complete list of the types of organizations generally allowed to use Operational Service Division's (OSD's) Statewide Contracts (SWCs). Some SWCs may be open to additional organizations, and some are more restricted in usage.

- Cities, towns, districts, counties, and other political subdivisions
- Executive, Legislative, and Judicial Branches, including all departments and elected offices therein

NOTE: Contract User Guides are updated regularly. Print copies should be compared against the current version posted on mass.gov/osd.Updated: July 1, 2025Template Version: 9.0Page 4 of 67

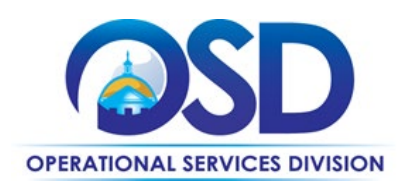

- Independent public authorities, commissions, and quasi-public agencies
- Local public libraries, public school districts, and charter schools
- Public hospitals owned by the Commonwealth of Massachusetts
- Public institutions of higher education
- Public purchasing cooperatives
- Non-profit, UFR-certified organizations that are doing business with the Commonwealth
- Other states and territories and their cities, towns, districts, counties, other political subdivisions, and public institutions of higher education without prior approval from the State Purchasing Agent
- Other entities when designated in writing by the State Purchasing Agent

### **Pricing Options**

**Note:** The price files and vendor catalogs are accessible through public view in COMMBUYS; therefore, buyers can access the price files and vendor catalogs without needing to sign into a COMMBUYS account.

- **Fixed Pricing:** For payrolling services pricing is fixed but further negotiations can be made to one dollar and seventy-five cents per hour (\$1.75).
- **Ceiling/Not-to-Exceed:** The contract's published pricing, including discounts, is a maximum price or 'not-to-exceed' limit and can be subject to further negotiation.
- Pricing Direct/Executive Search/Hire
  - A direct-hire or contingency fee is paid to Motion Recruitment Partners., DBA Sevenstep for the service provided, until the candidate represented by Motion Recruitment Partners DBA Sevenstep, Inc., DBA Sevenstep accepts and starts a position with the Eligible Hiring Commonwealth Entity. The fee for this service will be presented as a percentage of the hired candidate's annual starting salary only after a candidate begins employment at the Commonwealth.
- Project Based Compensation

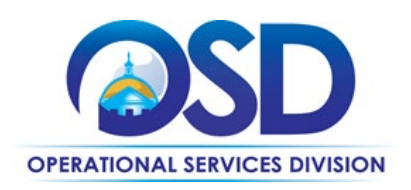

- Motion Recruitment Partners DBA Sevenstep may be asked by an Eligible Hiring Entity to provide a project-based price instead of what has been established by the hourly rate. Under such requests Motion Recruitment Partners DBA Sevenstep must include any and all ancillary services in the project price. Eligible Hiring Entities under no circumstance will pay for additional services related to project-based procurements outside of what has been agreed beforehand.
- Conversion Policy
  - Motion Recruitment Partners DBA Sevenstep must arrange with its suppliers to follow the conversion policy for hiring a Temporary Help Worker as a state employee, without a fee to the Commonwealth after the individual has fulfilled any Commonwealth or eligible entity assignment generated from any contract resulting from this contract.
    - 30 days 15%
    - 60 days 10%
    - 90 days 5%
    - Over 90 days None

**Note:** Product pricing may be found on the <u>vendor information</u> page, where links to all Motion Recruitment Partners DBA Sevenstep's MBPOs are provided.

#### **Purchase Options**

This contract has multiple ways of purchasing.

- This is a fee-for-service contract.
- Ceiling/Not-to-Exceed: Contract discounts and other pricing published under the contract represents "ceiling" or "not-to-exceed" pricing and may be further negotiated.
- Pricing Markup for Temporary Help Services Categories
  - The hourly pay rate charged to any Commonwealth eligible hiring entity will be based upon a maximum mark-up (36.5%) of the hourly pay rate for the temporary help

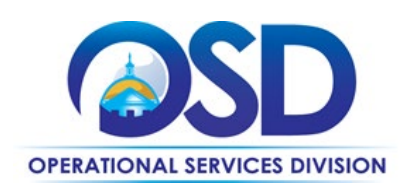

worker. Markup is the fee charged over and above the hourly wage paid to the temporary help worker.

#### • Pricing Direct/Executive Hire

 A direct-hire or contingency fee is paid to Motion Recruitment Partners DBA Sevenstep for the service provided, until the candidate represented by Motion Recruitment Partners DBA Sevenstep accepts and starts a position with the Eligible Hiring Commonwealth Entity. The fee for this service will be presented as a percentage of the hired candidate's annual starting salary only after a candidate begins employment at the Commonwealth.

#### • Project Based Compensation

 Motion Recruitment Partners (Sevenstep) may be asked by an Eligible Hiring Entity to provide a project-based price instead of what has been established by the hourly rate. Under such requests Motion Recruitment Partners DBA Sevenstep must include any and all ancillary services in the project price. Eligible Hiring Entities under no circumstance will pay for additional services

#### • Payrolling Service – Flat fee

 A one dollar and seventy-five cents (\$1.75) per hour paid, flat fee the Awarded Vendor agrees when called upon to operate as a Payroll Service Provider (PSP), as an independent contractor, employ and payroll identified employees brought to the Awarded Vendor by the buyer, to help administer payroll and employment tax obligations, providing all necessary payroll functions including all applicable payroll obligations such as withholding taxes, worker's compensation insurance, and other legally mandated deductions.

#### • Conversion Policy

- Motion Recruitment Partners DBA Sevenstep must arrange with its suppliers to follow the conversion policy for hiring a temporary Help Worker as a state employee, without a fee to the Commonwealth after the individual has fulfilled any Commonwealth or eligible entity assignment generated from any contract resulting from this contract.
  - 30 days 15%

NOTE: Contract User Guides are updated regularly. Print copies should be compared against the current version posted on mass.gov/osd. Updated: July 1, 2025 Template Version: 9.0 Page 7 of 67

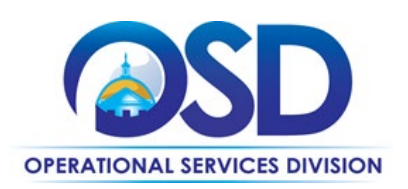

- 60 days 10%
- 90 days 5%
- Over 90 days None

#### How to Purchase from the Contract

All eligible entities must submit and approve their temporary help request through Motion Recruitment Partners DBA Sevenstep's Web Portal - VectorVMS. For instructions on how to do this, please review the PRF95 SOW Instructions, the job aid provided in Appendix C or contact Motion Recruitment Partners DBA Sevenstep. SOW instructions can be found by navigating the MBPO's attachment tab in COMMBUYS. Awarded vendor may be contacted at <u>Commonwealth@sevensteprpo.com</u>.

#### • Purchase via Vector VMS

- Entities with a temporary hiring need should submit their request via VectorVMS. The request should include a thorough job description, skills required, qualifications and geographic location. The MSP vendor will reach out to conduct an intake call to further understand your needs and preferences.
- Access and information related to Vector VMS and Motion Recruitment Partners DBA Sevenstep can be found at commonwealth.sevensteprpo.com
- Motion Recruitment Partners DBA Sevenstep's VMS tool (Vector) will track all temporary worker assignments start and end dates – therefore a report can be requested from Motion Recruitment Partners DBA Sevenstep to identify duration of each temporary worker (Hiring Managers will also receive email reminders).
- Use the rate card posted under the attachment tab in COMMBUYS. PRF85 rate card only lists hourly ceiling pay rates and bill rates. Discuss your needs with Motion Recruitment Partners DBA Sevenstep during the intake call to get the right candidate with the right level of experience and at the best value.
- Entities may request project-based pricing instead of the bill rate that will be based on an hourly rate and include all ancillary services in the project price.
- Entities should never pay more than the maximum markup rate of 37% above the pay rate.

NOTE: Contract User Guides are updated regularly. Print copies should be compared against the current version posted on mass.gov/osd. Updated: July 1, 2025 Template Version: 9.0 Page 8 of 67 One Ashburton Place, Room 1608, Boston, MA, 02108-1552

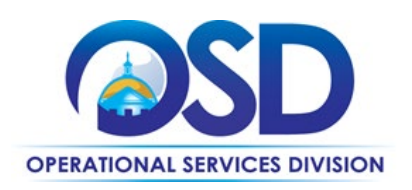

• Entities must adhere to the Commonwealth HRD Policy effective 1/1/2014 as in Appendix A.

### How to Purchase from PRF85 MBPO through COMMBUYS

- Submit and approve your temporary help request through Motion Recruitment Partners DBA Sevenstep's Web Portal as described above
  - Once Logged into COMMBUYS, select DOCUMENTS > REQUISITIONS > NEW
- General Tab
  - In the drop-down menu for **Requisition Type**, be sure to select "Release."
- Items Tab
  - Select Search Items and click the + to open Advance Search fields Next type "PRF85" into the Description field and Find It! (alternatively, you can also search by Vendor Name)
  - Review the **Item Description** to identify the temporary help job category you have requested through Motion Recruitment Partners DBA Sevenstep's vendor Web Portal
  - Select and add Quantity for the temporary help job category.
  - Click Add to Req. & Exit or Add to Req. & Next if you need to add more items.
  - For each line item added to the Requisition you will need to add Catalog Price/ Unit Cost. To do so click Enter Info. Catalog Price/ Unit Cost should be the agreed upon Bill Rate for the position.
- In the Attachment Tab, you will need to attach the following:
  - Statement of Work from Motion Recruitment Partners DBA Sevenstep's Portal
  - Candidate(s) Resume (This information is only viewed by you and Motion Recruitment Partners DBA Sevenstep)
  - Any other document(s) at your discretion
- Summary Tab
  - Review and Send for Approval
  - Once the Requisition has been approved, the user can then convert to PO and send the order to Motion Recruitment Partners DBA Sevenstep.

NOTE: Contract User Guides are updated regularly. Print copies should be compared against the current version posted on mass.gov/osd.Updated: July 1, 2025Template Version: 9.0Page 9 of 67

**One Ashburton Place, Room 1608, Boston, MA, 02108-1552** Tel: (617) 720 - 3300 | www.mass.gov/osd | TDD: (617) 727 - 2716 | Twitter: @Mass\_OSD | Fax: (617) 727 - 4527

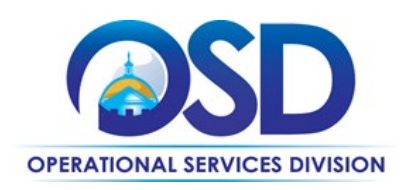

- Document items in COMMBUYS that have already been purchased
- PRF85 contract allows buyers to document a contract purchase in COMMBUYS that already
  has taken place through a Request for Payment Authorization (RPA) Release Requisition. It
  also allows MMARS users to easily keep track of spend. NOTE: MMARS and COMMBUYS do
  not interface payment request and invoice should be reported in both MMARS and
  COMMBUYS separately.
- For a description of how to complete this purchase in COMMBUYS, visit the Job Aids for Buyers webpage, and select:
  - The COMMBUYS Requisitions section and choose the How to Create an RPA Release Requisition job aid.

See the <u>How to Make a Statewide Contract Purchase in COMMBUYS</u> job aid for more details.

**Note:** MMARS and COMMBUYS do not interface. Payment request and invoice must be reported in both MMARS and COMMBUYS.

#### **Setting Up a COMMBUYS Account**

COMMBUYS is the Commonwealth of Massachusetts' official e-procurement platform, serving as a central marketplace for state agencies to procure goods and services connecting government buyers and businesses. It aims to streamline the purchasing process, ensuring transparency, efficiency, and accessibility in the procurement process.

While COMMBUYS use is not mandated for Non-Executive Agencies, it is highly recommended to streamline the procurement process and make informed purchasing choices. Eligible entities should follow their internal guidelines for COMMBUYS use.

For Executive Agencies, COMMBUYS is required. Per 801 CMR 21.00, Executive Agencies must use established statewide contracts (SWCs) for the purchase of products and services. To set up a COMMBUYS buyer account or to update an existing agency account, the buyers must contact the COMMBUYS Help Desk at: (888)-627-8283 or <u>OSDhelpdesk@mass.gov</u>.

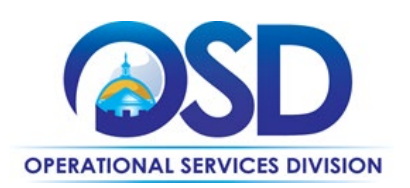

# Finding Contract Documents (Including CUG, RFR, Specifications, and Other Attachments)

Buyers can view contract documents on COMMBUYS without requiring a COMMBUYS account or logging in.

To find contract documents in COMMBUYS, follow these steps:

- 1. On the <u>COMMBUYS</u> home page, enter **PRF85** in the search tool and select **Blankets** from the drop-down list.
- 2. Click the Search icon. The related Master Blanket Purchase Orders (MBPOs) information opens in a table format.
- 3. To view the associated contract documents, under the **Blanket** # column, click on the applicable Purchase Order (PO) link. MBPO opens for the selected PO and the attachments can be found in the **Agency Attachments** or **Vendor Attachments** section.
- All standard contract documents are within the Master Contract Record. Access them directly by clicking this link: [Insert the Master MBPO hyperlink here, <u>Master Blanket Purchase Order</u> <u>PO-25-1080-OSD03-OSD03-36567</u>.

#### **Finding Vendor-Specific Documents**

To find vendor-specific documents, see the links to the individual vendor MBPOs on the <u>Vendor</u> <u>Information</u> page, and follow these steps:

- 1. On the <u>Vendor Information</u> page, under the **Master Blanket Purchase Order #** Column, click on the applicable Purchase Order (PO) link. The Master Blanket Purchase Order (MBPO) opens for the selected PO.
- 2. On the MBPO, scroll down to the **Vendor Attachments** section to find the vendor-specific documents.
- 3. To view, click on the desired document link.

### Supplier Diversity Program (SDP) Requirements

Please see the following guidelines:

NOTE: Contract User Guides are updated regularly. Print copies should be compared against the current version posted on mass.gov/osd. Updated: July 1, 2025 Template Version: 9.0 Page 11 of 67 One Ashburton Place, Room 1608, Boston, MA, 02108-1552 Tel: (617) 720 - 3300 | www.mass.gov/osd | TDD: (617) 727 - 2716 | Twitter: @Mass\_OSD | Fax: (617) 727 - 4527

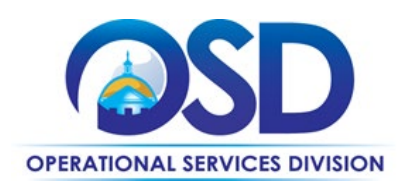

- Vendor SDP commitment percentages can be found on the <u>vendor list</u> table.
- Executive Departments should use diverse and small businesses to the extent possible based on contract terms, <u>Supplier Diversity Office (SDO)</u>, and departmental policies, laws, and regulations.
- In cases where all other factors are equal, and particularly when adhering to a best value approach, the department will favor the vendor with a stronger SDP commitment
- The SBPP applies to small procurements (under \$250,000 annually), while the SDP applies to large procurements (over \$250,000 annually). Executive Departments must consider these requirements when soliciting quotes or issuing statements of work (SOWs).
- Operational Services Division (OSD) provides a list of SDP businesses through the <u>Statewide</u> <u>Contract Index</u>. See the **Programs (SDO and SBPP)** tab on the index (scroll to view the tab).
- For more information, see <u>Best Value Evaluation of SDP Plan Forms: A Guide for Strategic</u> <u>Sourcing Teams</u>.

#### **Subcontractors**

The awarded vendor's use of subcontractors is subject to the provisions of the <u>Commonwealth's</u> <u>Terms and Conditions</u> and <u>Standard Contract Form</u>, as well as other applicable terms of this Statewide Contract (SWC). Combined, subcontractors will provide service to all counties within the Commonwealth of Massachusetts. The below are the sub-contractors currently associated with this contract. This list will be continuously updated as additional suppliers are added.

| Subsentrated Vander Name                 | Diversified<br>Supplier* Central | Control Location |
|------------------------------------------|----------------------------------|------------------|
|                                          | LUCALIUII                        |                  |
| Sigma Systems                            | Yes                              | Marlborough, MA  |
| Infojini                                 | No                               | Boston, MA       |
| Vajrasoft                                | Yes                              | Birmingham AL    |
| IT Mantra                                | Yes                              | Wellesley, MA    |
| The Resource Connection                  | Yes                              | Middleton, MA    |
| CQ Personnel dba Back Bay Staffing Group | Yes                              | Boston, MA       |
| Cleary Consultants                       | Yes                              | Boston, MA       |

NOTE: Contract User Guides are updated regularly. Print copies should be compared against the current version posted on mass.gov/osd.Updated: July 1, 2025Template Version: 9.0Page 12 of 67

One Ashburton Place, Room 1608, Boston, MA, 02108-1552 Tel: (617) 720 - 3300 | www.mass.gov/osd | TDD: (617) 727 - 2716 | Twitter: @Mass\_OSD | Fax: (617) 727 - 4527

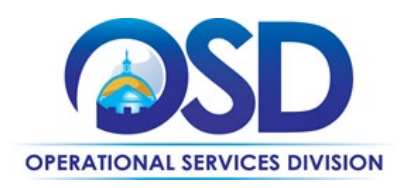

| Hire Initiatives, Inc.            | Yes | Newburyport, MA      |
|-----------------------------------|-----|----------------------|
| Hire Partnership                  | Yes | Boston, MA           |
| Bethel Staffing                   | Yes | Worcester, PA        |
| KNF&T                             | No  | Boston, MA           |
| Dutech Systems                    | Yes | Springfield MA       |
| Professional Staffing Group (PSG) | No  | Boston, MA           |
| Resource Logistics                | Yes | East Brunswick, NJ   |
| Ace Employment Services           | No  | Boston, MA           |
| Preferred Staffing & Recruiting   | No  | Newton, MA           |
| Stafforward                       | Yes | Indianapolis, IN     |
| Complete Staffing Solutions       | No  | Marlborough, MA      |
| WinterWyman                       | No  | Bedford, MA          |
| Partnership Employment            | No  | Worcester, MA        |
| RightWorks                        | Yes | Austin, TX           |
| Johnson & Hill Staffing           | Yes | West Springfield, MA |
| Bucher & Christian Consulting Inc | Yes | Indianapolis, IN     |
| Indu LLC dba intiGrow             | Yes | Duluth, GA           |

The subcontractors listed above may or may not be certified by the Supplier Diversity Office (SDO), however will work to obtain a Massachusetts certification during the life of the Contract.

#### **Additional Discounts**

Vendors in this statewide contract offer the following discounts, which can vary for each vendor (vendor discounts are detailed in the <u>vendor list</u> table and the price files within each vendor's Master Blanket Purchase Order [MBPO] or Master Contract Record MBPO).

• **Prompt Pay Discount:** A discount given to the buyer if the invoice is paid within a specified time, in accordance with the <u>Commonwealth's Bill Paying Policy</u>.

#### **Emergency Services**

Vendors on this contract may be required to provide products or services in cases of statewide emergencies. <u>ML - 801 CMR 21</u> defines emergency for procurement purposes. Visit the <u>Emergency</u>

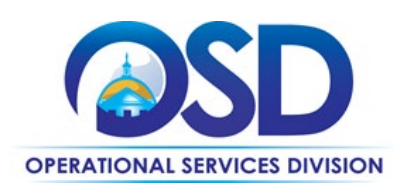

<u>Response Supplies, Services and Equipment Contact Information for Statewide Contracts</u> list for emergency services related to this contract.

### **Technical Support and Customer Service**

It is the aim of the MSP vendor to resolve any and all issues that may arise during the day-to-day operations of the engagement. Any issues that arise through the MSP will be logged into the Program Management Log and then brought to the attention of the Commonwealth of Massachusetts on an on-going basis. Issues beyond the capabilities of the MSP vendor which require support by VectorVMS will be solved via a request ticket.

The MSP vendor will escalate to the Commonwealth OSD in the following areas:

- When candidate submissions by Suppliers are insufficient for the Hiring Manager need
- When Suppliers are not following the hire conditions associated with a given assignment
- Suppliers not adhering to the business processes of the MSP program
- Any other areas of concern that could affect the Commonwealth's strategic goals or project timelines

Hiring Managers should submit all queries to the vendor's Contract Manager who will route through the following escalation hierarchy:

| TOPIC                                                                                  | RESPONSIBLE                                           | CONTACT INFORMATION                                  |
|----------------------------------------------------------------------------------------|-------------------------------------------------------|------------------------------------------------------|
| All Supplier-related issues and<br>questions from current and<br>prospective Suppliers | <b>Kate Orlando</b><br>Sevenstep -<br>Program Manager | Phone: 617-340-6499<br>commonwelath@sevensteprpo.com |
| Overall<br>Commonwealth/Sevenstep<br>Temp Labor Program Direction                      | <b>Kate Orlando</b><br>Sevenstep -<br>Program Manager | Phone: 617-340-6499<br>commonwelath@sevensteprpo.com |
| Procedural /navigational issues<br>and questions on the use of the<br>VMS              | <b>Kate Orlando</b><br>Sevenstep -<br>Program Manager | Phone: 617-340-6499<br>commonwelath@sevensteprpo.com |

NOTE: Contract User Guides are updated regularly. Print copies should be compared against the current version posted on mass.gov/osd. Updated: July 1, 2025 Template Version: 9.0 Page 14 of 67 One Ashburton Place, Room 1608, Boston, MA, 02108-1552 Tel: (617) 720 - 3300 | www.mass.gov/osd | TDD: (617) 727 - 2716 | Twitter: @Mass\_OSD | Fax: (617) 727 - 4527

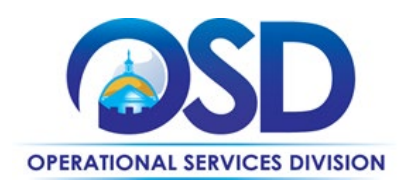

| Supplier Contracts                                                                          | <b>Ryan Borgen</b><br>Sevenstep - Senior<br>Manager          | Ryan.Borgen@sevensteprpo.com         |
|---------------------------------------------------------------------------------------------|--------------------------------------------------------------|--------------------------------------|
| Commonwealth of MA Sponsor -<br>escalation point for issues<br>unresolved - contract issues | OSD Category<br>Managers<br>Operational<br>Services Division | See Contract Manager contact details |

Please see the following requirements:

- Motion Recruitment Partners DBA Sevenstep must supply at no charge.
- The maximum response time for technical support calls is four (4) hours from the initial request to on-scene arrival, unless otherwise agreed in writing between the buyer and the vendor.

Vendor PerformanceFor vendor performance, please make note of the following:

- Provide actionable feedback on vendors for this contract to optimize performance. Click <u>Procurated</u> for input. On the Procurated website page, select an OSD contract, click **Select**, and then click **Provide a Review** for the applicable vendor listed.
- Buyers are encouraged to reach out to the Category Manager if vendors are not meeting their contractual obligations and buyers may be surveyed for vendor performance feedback.
- Vendors will be evaluated on their current performance and may be asked to work with the Commonwealth towards improvement.
  - If Vendor performance is unacceptable but can be corrected, Motion Recruitment Partners DBA Sevenstep will be given the opportunity to develop and implement a corrective action plan, working collaboratively with OSD and the relevant purchasing entities.
  - If Motion Recruitment Partners DBA Sevenstep's performance is inadequate or breaches the RFR terms, including attachments and agreements, the OSD Category

NOTE: Contract User Guides are updated regularly. Print copies should be compared against the current version posted on mass.gov/osd. Updated: July 1, 2025 Template Version: 9.0 Page 15 of 67 One Ashburton Place, Room 1608, Boston, MA, 02108-1552

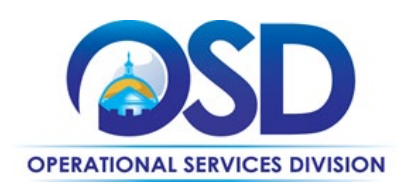

Manager may issue a warning, add vendors, implement a corrective action plan, or suspend/terminate the contract.

• Vendors must meet all contractual requirements throughout the life of the contract, including requirements for timely and accurate report submission, to remain in good standing under the contract.

Motion Recruitment Partners DBA Sevenstep will be measured by Key Performance Indicators (KPIs) which will include the minimum contractual performance metrics required, as detailed in the following table. Motion Recruitment Partners DBA Sevenstep is required to maintain scorecards for each state agency as well as an overall performance scorecard. Motion Recruitment Partners DBA Sevenstep shall adhere to the following service levels in responding to requests for Services:

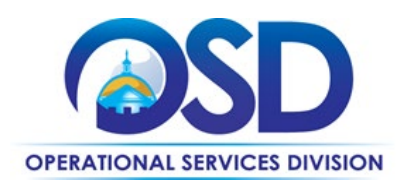

| Performance<br>Indicator                        | Description                                                                                                    | Goal      | Performance<br>Target | Calculation                                                                                                    | Review<br>Frequency |
|-------------------------------------------------|----------------------------------------------------------------------------------------------------|-----------|-----------------------|----------------------------------------------------------------------------------------------------|---------------------|
| Job request<br>Confirmation<br>Response<br>Time | Average response<br>time from receipt<br>of request to<br>acknowledgement                                                                                                    | 1 day*    | 95%                   | Number of<br>requisitions<br>which received<br>confirmation<br>within 24 hours<br>/ total number<br>of requisitions    | monthly             |
| Resume<br>submittal<br>response time            | Average response<br>time from receipt<br>of request to<br>delivery of<br>candidates<br>resumes                                                                                            | 3<br>days | 95%                   | Number of<br>requisitions that<br>received<br>resumes to<br>review within 3<br>days/total<br>number of<br>requisitions | monthly             |
| Request fill<br>rate                            | Vendor's ability to<br>fulfill requisitions<br>satisfactorily.<br>Where requested,<br><u>vendor to submit</u><br>at least 3 resumes<br>for every position<br>requested                    | 100%      | 95%                   | # of candidates<br><u>submitted / #</u><br>required                                                                    | monthly             |
| Attrition Rate                                  | Measures<br>resource turnover<br>due to unplanned<br>situations that<br>caused by the<br>State, not<br>including<br>inadequate<br>performance,<br>death, illness or<br>force major events | 5%        | 8%                    | Number of<br>unplanned<br>turnovers/total<br>number of<br>resources                                                    | monthly             |
| Termination<br>Rate                             | Number of<br>candidates<br>dismissed due to<br>inadequate<br>performance                                                                                                    | 0%        | 3%                    | Number of<br>turnovers due<br>to inadequate<br>performance /<br>total number of<br>resources                           | monthly             |

#### **General Procurement Guidelines and Best Practices**

For general procurement guidelines and best practices, follow these recommendations:

- Buyers should inform vendors to reference Contract **PRF86** on all their quotes and invoices.
- No prepayment should be made for products not yet delivered or services not yet rendered. NOTE: Contract User Guides are updated regularly. Print copies should be compared against the current version posted on mass.gov/osd. Updated: July 1, 2025 Template Version: 9.0 Page 17 of 67

One Ashburton Place, Room 1608, Boston, MA, 02108-1552 Tel: (617) 720 - 3300 | www.mass.gov/osd | TDD: (617) 727 - 2716 | Twitter: @Mass\_OSD | Fax: (617) 727 - 4527

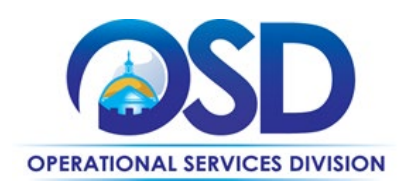

- No sales tax should be applied to invoices.
- No fees or surcharges (including traveling, fuel, delivery) should be applied to invoices.
- Special order fees must be agreed upon by both parties upfront.
- Payments for products or services provided must be paid within 45 days per Massachusetts Bill Payment Policy, or sooner if applying Prompt Payment Discount.

Buyers are not required to sign additional agreements with vendors that conflict with the Request for Response (RFR) Terms and Conditions (contact Category Manager for guidance on this). <u>hayley.lebert@mass.gov</u> or <u>gerard.dawson@mass.gov</u>.

### **Environmentally Preferable Products and Services (EPP)**

All documents are required to be submitted electronically, and if documents are required to be printed, all paper must contain 30% post-consumer recycled content or be certified by the Forest Stewardship Council (FSC) to ensure responsible forest management.

#### **Instructions for MMARS Users**

When placing orders with a vendor, MMARS users **must** reference the contract ID number **PRF85** in the applicable field in MMARS. For MMARS technical support and job aids, contact the Comptroller Help and Support Desk at 617-973-2468 or at <u>Comptroller.Info@mass.gov</u>.

#### **Background/CORI checks**

All temporary labor will be subject to background or/and CORI checks based on the level of clearance required for different entities. If after a candidate who has been recommended for hire by Motion Recruitment Partners DBA Sevenstep, has failed to clear the required background checks, the hiring manager will request another candidate. The hiring manager's denial of the candidate based on the results of a background check should never include any details or specifics regarding why a candidate did not pass the background check. Vendors and subcontractors should not ask further questions from the hiring manager regarding what specifically within the results of the background check resulted in the denial of the candidate.

### **Geographical Service Area**

NOTE: Contract User Guides are updated regularly. Print copies should be compared against the current version posted on mass.gov/osd. Updated: July 1, 2025 Template Version: 9.0 Page 18 of 67 One Ashburton Place, Room 1608, Boston, MA, 02108-1552 Tel: (617) 720 - 3300 | www.mass.gov/osd | TDD: (617) 727 - 2716 | Twitter: @Mass\_OSD | Fax: (617) 727 - 4527

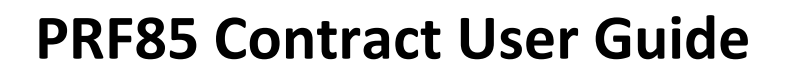

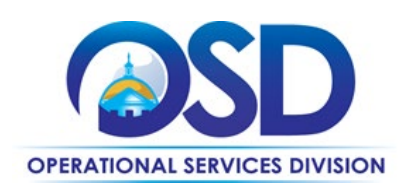

Motion Recruitment Partners DBA Sevenstep will provide services to all the counties in Massachusetts.

NOTE: Contract User Guides are updated regularly. Print copies should be compared against the current version posted on mass.gov/osd. Updated: July 1, 2025 Template Version: 9.0 Page 19 of 67 One Ashburton Place, Room 1608, Boston, MA, 02108-1552 Tel: (617) 720 - 3300 | www.mass.gov/osd | TDD: (617) 727 - 2716 | Twitter: @Mass\_OSD | Fax: (617) 727 - 4527

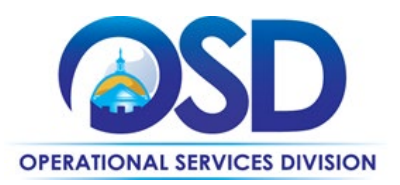

### Vendor List and Information

| Vendor*                                                | Master Blanket<br>Purchase Order #                  | COMMBUYS<br>Catalog<br>Punch<br>Out<br>Available | Contact<br>Person                     | Phone #                                 | Email                                                                 | Categories | Counties | Prompt Pay<br>Discount                                   | SDO<br>Certification<br>Type | SDP<br>Commitment<br>Percentage | List<br>any<br>other<br>important<br>items |
|--------------------------------------------------------|-----------------------------------------------------|--------------------------------------------------|---------------------------------------|-----------------------------------------|-----------------------------------------------------------------------|------------|----------|----------------------------------------------------------|------------------------------|---------------------------------|--------------------------------------------|
| **[Master<br>Record] (All<br>contract<br>documents) ** | Purchase Order PO-<br>25-1080-OSD03-<br>OSD03-36567 |                                                  | Gerry<br>Dawson /<br>Hayley<br>Lebert | 978-429-<br>4512 /<br>617- 720-<br>3146 | Gerard.d<br>awson@<br>mass.gov<br>/<br>Hayley.le<br>bert@m<br>ass.gov | N/A        | N/A      | N/A                                                      | N/A                          | N/A                             | N/A                                        |
| Motion<br>Recruitment<br>Partners                      | Purchase Order PO-<br>25-1080-OSD03-<br>OSD03-36567 |                                                  | Kate<br>Orlando                       | 617-340-<br>6499                        | katelyn.o<br>rlando@<br>sevenste<br>ptalent.c<br>om                   |            |          | 10 days- 4%<br>15 days- 2%<br>20 days- 1%<br>30 days- 1% |                              | N/A                             | N/A                                        |
|                                                        |                                                     |                                                  |                                       |                                         |                                                                       |            |          |                                                          |                              |                                 |                                            |
|                                                        |                                                     |                                                  |                                       |                                         |                                                                       |            |          |                                                          |                              |                                 |                                            |
|                                                        |                                                     |                                                  |                                       |                                         |                                                                       |            |          |                                                          |                              |                                 |                                            |
|                                                        |                                                     |                                                  |                                       |                                         |                                                                       |            |          |                                                          |                              |                                 |                                            |
|                                                        |                                                     |                                                  |                                       |                                         |                                                                       |            |          |                                                          |                              |                                 |                                            |

\*Note that COMMBUYS is the official system of record for vendor contact information.

\*\*The Master Contract Record MBPO is the central repository for all common contract files. The price files may be found in the individual vendor's MBPO.

\*\*\*The Solicitation-Enabled MBPO is for multiple quote requests and price comparison.

NOTE: Contract User Guides are updated regularly. Print copies should be compared against the current version posted on mass.gov/osd.

Template Version: 9.0

Updated: July 1, 2025

Page 20 of 67

One Ashburton Place, Room 1608, Boston, MA, 02108-1552

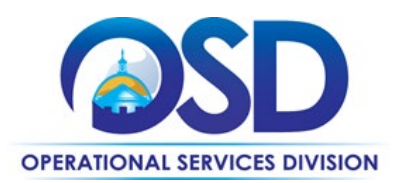

### **UNSPSC Codes**

UNSPSC# 80-11-16 - Human resources services, temporary personnel services

### Appendix A: Commonwealth of Massachusetts Human Resources Division (HRD) - Temporary Worker Policy - Effective 1/1/2014

#### Scope

- For the purposes of this policy, temporary employment is considered to be separate and distinct from contract and seasonal employment.
- This policy applies only to positions that fall within the Office of the State Comptroller object code J46. It does not apply to temporary workers who may be hired to perform information technology work. It is recommended that state agencies consult with ITD when hiring temporary workers to perform IT duties.

#### Definition

- Temporary workers are defined as individuals who are engaged through a third-party vendor to fill positions that are temporary in nature. Temporary workers should not work more than 52 weeks without approval from the Secretariat-level Human Resources Director.
- Contract employees are individuals who do not occupy state positions, nor contribute to the State Retirement System or group insurance programs, but who must contribute to the Alternate Retirement System. Contract employees have employee-employer relationships pursuant to individual contracts with the Commonwealth. Contract employees are paid through the payroll system, have tax withholdings, and other deductions.<sup>1</sup>

<sup>&</sup>lt;sup>1</sup> Source: Office of the Comptroller, MMARS Policy, <u>Employee-Employer Relationship: Types of Employment</u> (Rev. 11/1/06).

NOTE: Contract User Guides are updated regularly. Print copies should be compared against the current version posted on mass.gov/osd. Updated: July 1, 2025 Template Version: 9.0 Page 21 of 67 One Ashburton Place, Room 1608, Boston, MA, 02108-1552

Tel: (617) 720 - 3300 | www.mass.gov/osd | TDD: (617) 727 - 2716 | Twitter: @Mass\_OSD | Fax: (617) 727 - 4527

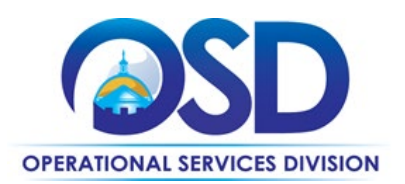

#### **Process for Hiring Temporary Workers**

Hiring temporary workers is subject to Operational Services Division (OSD) requirements. Among
other things, OSD requirements state that Executive Departments must use statewide contracts, if
available, for commodities and services unless there is prior written approval from the State
Purchasing Agent. The process that agencies must follow when requesting this approval is explained
in <u>Best Value Procurement Handbook</u>.

#### **Allowable Reasons to Hire Temporary Workers**

- Acceptable reasons to hire a temporary worker may include the following:
  - To assume the job duties of an employee who is on leave due to Family and Medical Leave Act (FMLA) leave or any other period of extended leave;
  - To provide continuity of services during an emergency situation;
  - To work on a project or task that is anticipated to be for a defined period of time (not to exceed 52 weeks without the approval of the Secretariat-level Human Resources Director) where it is impracticable to hire a regular state employee. If during the course of a temporary project or task, it becomes clear that the project or task is more permanent in nature, the agency must take action to hire permanent employees to work on the project consistent with ANF budget and policy guideline

#### Compensation

• Temporary workers shall be compensated by the third-party vendor and shall not be eligible to receive benefits provided by the state to permanent state employees (e.g., health insurance, retirement benefits, etc.)

#### Cannot Hire Temporary Workers to Circumvent Other Rules, Policies, and Laws

- An agency may not hire a temporary worker as a substitute for or to avoid filling a vacant position that would otherwise be filled by a permanent hire or to circumvent other rules, hiring caps, or policies that govern hiring Commonwealth employees or contracts staff.
- Temporary workers may be hired on a short-term basis for a period not to exceed 52 weeks without approval from the Secretariat-level Human Resources Director or his /her designee and/or Labor Relations personnel or other appropriate reviewer designated by the agency.

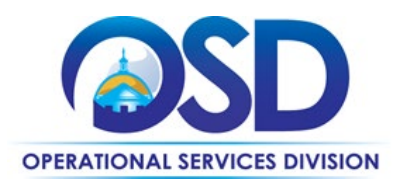

- Secretariat-level Human Resources Directors or their designees shall conduct an annual review of all temporary worker appointments in agencies within their Secretariat. When an agency has the need to employ a temporary worker for more than 52 weeks, the Secretariat-level Human Resources Director or his/her designee may approve the extension.
- HRD reserves the right to audit the agency's use of temporary workers at any time. Agencies not in compliance with this policy will be notified and must become compliant immediately.
- This policy is not intended to supplant any existing Commonwealth policies governing the hiring of contract and/or seasonal employees.

#### **Questions & Answers**

**Question:** If an agency hires a temporary worker for a three-week project and, at the conclusion of the project, wishes to retain the temporary employee for another four- week project, how does that get counted towards the 52- week period under the policy?

**Ans.** The 52-week temporary employment period is intended to be project-specific rather than individual specific. If Temporary Project #1 is completed after three weeks and the agency wishes to hire a temporary employee for Temporary Project #2, then a new 52-week period would apply to Temporary Project #2 (even if it hires the same temporary employee who worked on Temporary Project #1).

**Question:** What if an agency has hired a temporary worker to work on a task not to exceed 52 weeks and the temporary worker leaves because s/he has found permanent employment elsewhere? If the temp agency sends a new employee to complete the task, does that start a new 52-week period?

**Ans.** As previously indicated, the 52-week temporary employment period is intended to be project or task-specific. So, if one temporary worker leaves before the project or task is completed and another temporary worker is hired to complete the project or task, it will all count towards the same 52-week maximum.

**Question:** Can an agency fill a particular position (e.g., receptionist) by hiring a different temporary worker every 52 weeks year after year?

**Ans.** No. Under the Temporary Worker Policy, a temporary worker may not be hired as a substitute for or to avoid filling a vacant position that would otherwise be filled by a permanent employee. Temporary workers are only intended to fulfil staffing needs that are for a specified duration. If an agency determines

NOTE: Contract User Guides are updated regularly. Print copies should be compared against the current version posted on mass.gov/osd. Updated: July 1, 2025 Template Version: 9.0 Page 23 of 67 One Ashburton Place, Room 1608, Boston, MA, 02108-1552

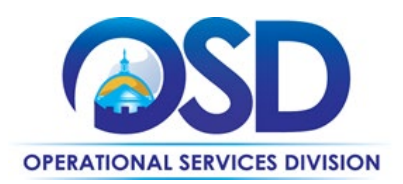

that its particular staffing need is continuous or cyclical in nature, then it should consider hiring a permanent or seasonal employee consistent with ANF budget and policy guidelines.

**Question:** What if the particular assignment is temporary but the agency knows from the outset that the project will exceed 52 weeks?

**Ans.** If the agency has determined that it cannot fill the position with a contract employee, then it may hire a temporary worker and, at the end of the 52-week temporary employment period, extend the temporary worker as necessary after approval by the Secretariat-level Human Resources Director or his/her designee.

**Question:** What if an agency realizes that the need for a temporary worker, originally intended to be less than 52 weeks, will now be greater than 52 weeks?

**Ans.** The agency must file with their Secretariat-level Human Resources Director a request to extend the services of a temporary worker beyond the 52-week period by at least 45 days prior to the end of the 52-week period.

Question: Can an agency hire a temporary worker into a permanent position?

**Ans.** Any permanent hires must be done consistent with the existing budget, human resources and policy guidelines. In addition, the agency must ensure that hiring the temporary worker into a permanent position would not violate any provisions of the temporary help contract used to secure the services of the temporary worker.

Question: Can a temporary worker supervise the work of a regular, permanent employee?

Ans. No.

NOTE: Contract User Guides are updated regularly. Print copies should be compared against the current version posted on mass.gov/osd. Updated: July 1, 2025 Template Version: 9.0 Page 24 of 67 One Ashburton Place, Room 1608, Boston, MA, 02108-1552

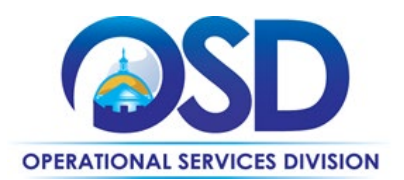

### Appendix B: Hourly Bill Rates and Pay Rates Effective for Requisitions Submitted on or After 7/01/2025

| Job Title                          | Maximum Bill Rate<br>(Amount your Agency will<br>pay Sevenstep) | Minimum Pay Rate<br>(Minimum amount temp<br>worker will be paid*) |
|------------------------------------|-----------------------------------------------------------------|-------------------------------------------------------------------|
| Accountant                         | \$40.06                                                         | 29.35                                                             |
| Accountant - Sr                    | \$50.12                                                         | 36.72                                                             |
| Accounting Support                 | \$31.10                                                         | 22.79                                                             |
| Administrative Assistant - Sr      | \$47.10                                                         | 34.51                                                             |
| Administrative Support             | \$27.04                                                         | 19.81                                                             |
| Buyer                              | \$41.33                                                         | 30.28                                                             |
| Research Policies and Data Analyst | \$43.94                                                         | 32.19                                                             |
| Certification Coordinator          | \$41.63                                                         | 30.50                                                             |
| Clerical Support                   | \$31.10                                                         | 22.79                                                             |
| Communications Specialist          | \$34.74                                                         | 25.45                                                             |
| Customer Service                   | \$26.64                                                         | 19.52                                                             |
| Customer Services - Sr             | \$29.48                                                         | 21.60                                                             |
| Data Analyst                       | \$69.65                                                         | 51.03                                                             |
| Data Entry Operator                | \$23.58                                                         | 17.28                                                             |
| Data Entry Operator - Sr           | \$25.97                                                         | 19.03                                                             |
| Database Specialist                | \$63.28                                                         | 46.36                                                             |
| Desktop Support                    | \$53.07                                                         | 38.88                                                             |
| Dispatcher                         | \$27.28                                                         | 19.99                                                             |
| Event Support                      | \$32.92                                                         | 24.12                                                             |
| Executive Assistant                | \$38.64                                                         | 28.31                                                             |
| Executive Legal Assistant          | \$52.44                                                         | 38.42                                                             |
| Filing Clerk                       | \$26.35                                                         | 19.31                                                             |
| Financial Analyst                  | \$59.06                                                         | \$43.27                                                           |
| Floating Teller                    | \$26.92                                                         | \$19.72                                                           |
| Grant Coordinator                  | \$53.38                                                         | \$39.11                                                           |

NOTE: Contract User Guides are updated regularly. Print copies should be compared against the current version posted on mass.gov/osd.Updated: July 1, 2025Template Version: 9.0Page 25 of 67

One Ashburton Place, Room 1608, Boston, MA, 02108-1552

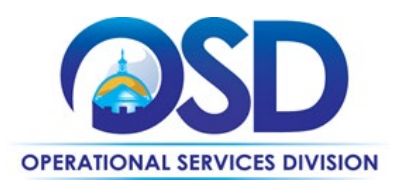

| Job Title                          | Maximum Bill Rate        | Minimum Pay Rate      |
|------------------------------------|--------------------------|-----------------------|
|                                    | (Amount your Agency will | (Minimum amount temp  |
|                                    | pay Sevenstep)           | worker will be paid*) |
| Grants Administrator               | \$61.71                  | \$45.21               |
| HR Coordinator                     | \$43.58                  | \$31.93               |
| HR Generalist                      | \$55.17                  | \$40.42               |
| HR/Payroll Assistant               | \$27.24                  | 19.96                 |
| Info & Referral Specialist         | \$24.36                  | 17.85                 |
| Intake Coordinator                 | \$20.12                  | 14.74                 |
| Legal Administrative Assistant     | \$32.80                  | 24.03                 |
| Legal Specialist                   | \$69.65                  | 51.03                 |
| Light Labor                        | \$22.45                  | 16.45                 |
| Light Labor - Sr                   | \$24.88                  | 18.23                 |
| Medical Admin Assistant            | \$24.36                  | 17.85                 |
| Medical Admin Assistant - Sr       | \$28.46                  | 20.85                 |
| Medical Transcriptionist           | \$23.30                  | 17.07                 |
| Note Taker                         | \$25.02                  | 18.33                 |
| Paralegal                          | \$35.44                  | 25.97                 |
| Paralegal - Sr                     | \$49.75                  | 36.45                 |
| Program Coordinator                | \$29.55                  | 21.65                 |
| Program Support                    | \$32.92                  | 24.12                 |
| Project Administrator              | \$44.06                  | 32.28                 |
| Project Assistant                  | \$32.92                  | 24.12                 |
| Project Coordinator                | \$46.45                  | 34.03                 |
| Project Manager                    | \$61.20                  | 44.84                 |
| Project Support                    | \$29.83                  | 21.86                 |
| Purchasing Clerk                   | \$29.14                  | 21.35                 |
| Receptionist                       | \$26.07                  | 19.10                 |
| Research Analyst                   | \$42.57                  | 31.19                 |
| Research Assistant                 | \$39.81                  | 29.17                 |
| Research Data Assistant            | \$39.81                  | 29.17                 |
| Research Policies and Data Analyst | \$43.93                  | 32.19                 |

NOTE: Contract User Guides are updated regularly. Print copies should be compared against the current version posted on mass.gov/osd.Updated: July 1, 2025Template Version: 9.0Page 26 of 67

One Ashburton Place, Room 1608, Boston, MA, 02108-1552

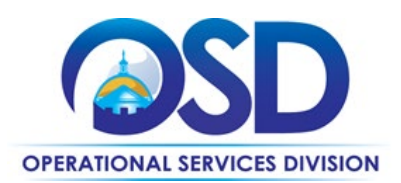

| Job Title           | Maximum Bill Rate        | Minimum Pay Rate      |
|---------------------|--------------------------|-----------------------|
|                     | (Amount your Agency will | (Minimum amount temp  |
|                     | pay Sevenstep)           | worker will be paid*) |
| Stockroom Clerk     | \$20.20                  | 14.80                 |
| Tax Collector       | \$35.69                  | 26.15                 |
| Telephonic Operator | \$23.40                  | 17.15                 |
| Transcriptionist    | \$23.30                  | 17.07                 |
| Writer              | \$49.24                  | 36.08                 |

\*Temp worker could receive a higher hourly rate if the subcontract voluntarily reduces their markup. \*\* Title does not imply a supervisory position.

#### **Appendix C: VectorVMS User Guide**

#### **VectorVMS User Guide for Hiring Managers**

Below is a step-by-step guide on how to use VectorVMS, Motion Recruitment Partners DBA Sevenstep's portal, to support the MSP program at the Commonwealth. VectorVMS also has a very comprehensive help section and user guides within their platform, so please feel free to reference their materials in addition to this guide. To access their reference materials, click the drop-down next to your name and select *Help*.

If you have any questions or concerns, please reach out to us at <u>Commonwealth@sevensteprpo.com</u>.

#### **VectorVMS Terminology**

NOTE: Contract User Guides are updated regularly. Print copies should be compared against the current version posted on mass.gov/osd. Updated: July 1, 2025 Template Version: 9.0 Page 27 of 67 One Ashburton Place, Room 1608, Boston, MA, 02108-1552

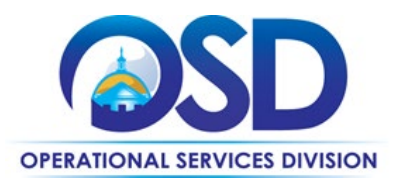

| Term        | Icon       | Definition                                                                                                    |
|-------------|------------|----------------------------------------------------------------------------------------------------|
| User        | <b>1</b>   | An individual<br>provided with a<br>Vector/VMS user<br>record and login to<br>perform actions or<br>view information.                                                                       |
| Requisition |            | Completed request<br>form outlining<br>requirements for<br>contingent or<br>service (statement<br>of work)<br>assignments.                                                                  |
| Candidate   | 1          | Individual submitted<br>to a contingent<br>requisition or<br>service<br>engagement based<br>on qualifications.<br>May also refer to a<br>worker on<br>assignment<br>(Engaged<br>Candidate). |
| Engagement  | <b>1</b> . | Active (Engaged)<br>record with<br>assignment details;<br>work order.                                                                                                    |
| Vendor      | R          | A staffing company<br>who submits and<br>manages<br>candidates/workers.<br>In some programs,<br>this term may also<br>refer to an<br>independent<br>contractor/1099.                        |

NOTE: Contract User Guides are updated regularly. Print copies should be compared against the current version posted on mass.gov/osd. Updated: July 1, 2025 Template Version: 9.0 Page 28 of 67 One Ashburton Place, Room 1608, Boston, MA, 02108-1552

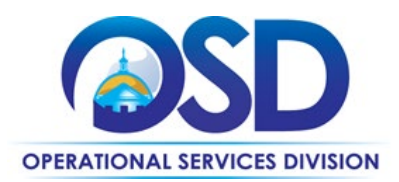

| Disengage | 20                                                                    | Termination of<br>assignment<br>(engagement)<br>record (good or<br>bad).                                                                                                    |
|-----------|-----------------------------------------------------------------------|----------------------------------------------------------------------------------------------------|
| Dashboard | Dashboard                                                             | Interactive and configurable home page.                                                                                                    |
| Widgets   | My Tasks<br>Contingent (1) Services (0)<br>Requisitions<br>to Approve | Interactive panels<br>that provide<br>actionable data.<br>Standard widgets<br>are applied to each<br>user's dashboard,<br>however, users can<br>configure their<br>dashboard to add,<br>remove, and move<br>widgets. |

## Logging In / Dashboard Overview

- 1. Login<u>here</u>
- 2. Type in your username (firstname.lastname) password, and i4625 for the organization key and click the Login button
  - a. If this is the first time logging in, you will need to reset your password

|           | Please enter your Username | and password below. |                  |
|-----------|----------------------------|---------------------|------------------|
| VectorVMS | Username:                  | hiring.manager      |                  |
| Y         | Password:                  |                     | Forgot password? |
|           | Organization Key:          |                     |                  |
|           |                            | Count               |                  |

NOTE: Contract User Guides are updated regularly. Print copies should be compared against the current version posted on mass.gov/osd. Updated: July 1, 2025 Template Version: 9.0 Page 29 of 67 One Ashburton Place, Room 1608, Boston, MA, 02108-1552

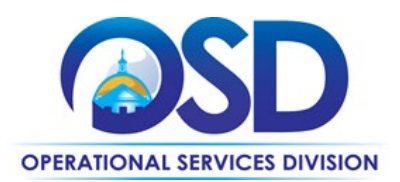

#### The screenshot below is what your dashboard should look like upon logging in.

| VectorVMS x +                                                                                                    |                                                                                                    |                                                                                                    |                                                                                                    |                                             |                                             |                                 |                                   |
|----------------------------------------------------------------------------------------------------|----------------------------------------------------------------------------------------------------|----------------------------------------------------------------------------------------------------|----------------------------------------------------------------------------------------------------|---------------------------------------------|---------------------------------------------|---------------------------------|-----------------------------------|
| → C 🔒 vms-b2.vectorvms.com/portal.aspx                                                                                                    |                                                                                                    |                                                                                                    |                                                                                                    |                                             |                                             | 04                              | \$                                |
| STATEWIDE<br>CONTRACT                                                                                                    |                                                                                                    |                                                                                                    |                                                                                                    |                                             |                                             |                                 | Hi, Hiring 🔻                      |
| iashboard Create ▼ View ▼ Reports ▼ Adv Search                                                                                                    |                                                                                                    |                                                                                                    |                                                                                                    |                                             |                                             | L Quick Find                    | Q                                 |
| Fer MSP Program Support, please email Commonwealth@Sevenstepro.com or visit the MSP Program website at http://                                                                                                    | a //Commonwealth.sevensteprpo.com.                                                                                                    |                                                                                                    |                                                                                                    |                                             |                                             | J <sup>2</sup> Configure        | Dashboard                         |
| My Tasks                                                                                                    |                                                                                                    |                                                                                                    |                                                                                                    |                                             |                                             |                                 |                                   |
|                                                                                                    |                                                                                                    | 0                                                                                                    |                                                                                                    |                                             | <b></b>                                     |                                 |                                   |
| Requisitions<br>to Approve                                                                                                    | Engagements<br>to Approve                                                                                                    | Timesheets<br>to Approve                                                                                                    |                                                                                                    |                                             | Expenses                                    | •                               |                                   |
| Requisitions<br>to Approve                                                                                                    | Engagements<br>to Approve                                                                                                    | Timesheets<br>to Approve                                                                                                    |                                                                                                    |                                             | Expenses<br>to<br>Approve                   | 2<br>2<br>                      | 0                                 |
| Requisitions<br>to Approve                                                                                                    | Engagements<br>Its Approve                                                                                                    | Timesheets                                                                                                    | Day                                                                                                    | Week Month                                  | Expenses<br>to<br>Approve                   |                                 |                                   |
| Current Activity  Podty Republics  Poddy Republics  Poddy | Engramments<br>Is Approve                                                                                                    | Approve<br>Son Men<br>Mey 31, 2000 Jun 1                                                                                                    | Tue<br>2                                                                                                    | ) (Week) (Month) ><br>Wed                   | Expenses<br>to<br>Approve                   | Fri<br>5                        | Sat 6                             |
| Current Activity  Duti Regulations  Peding Regulations  Active Regulations  Active Regulations                                                                                                    | Ale                                                                                                    | Sun Mon<br>May 31, 2000 Ann 1<br>7 8                                                                                                    | Uay<br>Tue<br>2<br>9                                                                                                    | ) (Week) (Month) ><br>Wed<br>3<br>10        | Expenses<br>to<br>Approve<br>Thu<br>4<br>15 | Fri 5<br>12                     | Sat 5<br>13                       |
| Prepublicitions to Approve Unrent Activity  Podrys Regustions  Active Regustions  Active Regustions  Item Conductors  Item Conductors                                                                                                    | Ale<br>Constraints<br>Constraints | Sun<br>May 31, 200         Man<br>Aun 1           7         8           14         15                                                                | Tue<br>2<br>9<br>16                                                                                                    | ) (Week) (Month) ><br>Wed<br>3<br>10<br>17  | Thu 11                                      | Fri 5<br>12<br>19               | Sat 5<br>13<br>20                 |
| Preputations to Approve  Current Activity  Pedra: Registers  Active Registers  to Active Registers  Active Conductors  Active Conductors  Active   | Composition         Ale           0         0           2         0           0         0           1         1                                                                                                    | Sun         Mon           May 31,200         Mon           7         0           14         15                                                       | Use Day Tue 2<br>16                                                                                                    | Week Month Ved<br>3<br>10<br>17             | Thu 4<br>15<br>15                           | Fri 5<br>12<br>19               | Sat 5<br>13<br>20                 |
| Current Activity  Definition  Pending Regulations  Active Republics  Active Republics  Interview ActiveRepublics  Active Conditions  Interview ActiveRepublic  Interview ActiveRepublic  Interview Activ | Ale<br>0<br>0<br>0<br>0<br>1<br>0<br>0<br>0<br>0<br>0<br>0<br>0<br>0<br>0<br>0<br>0<br>0<br>0                                                                                                    | rts<br>Sun Men Jun 1<br>May 31 200 Aun 1<br>7 A<br>14 A15<br>21 222                                                                                  | Very Correction of the second second | Week Month<br>Week 3<br>10<br>17<br>24      | Thu 4<br>15<br>15<br>15<br>25               | •<br>Fri<br>5<br>12<br>19<br>28 | Sat 6<br>5<br>13<br>20<br>27      |
|                                                                                                    | Ale           0         0           0         0           0         0           0         0           0         0           0         0           0         0           0         0           0         0           0         0           0         0           0         0           0         0                                                                                                    | Sun         Mon           May 31: 200         June 1           7         0           14         15           21         222           28         2.9 | 4 Day<br>The 2<br>9<br>16<br>20<br>20<br>30                                                                                                    | Week Month<br>Wed 3<br>60<br>77<br>24<br>24 | Тли 4<br>11<br>11<br>225<br>2               | •<br>Fri<br>12<br>19<br>25<br>3 | Sat 5<br>5<br>13<br>20<br>27<br>4 |

- If you have any tasks to complete, such as requisitions to approve, timesheets or expenses to approve, the icon under *My Tasks* will have a number over it based on the number of items you need to complete.
- Under *Current Activity*, you can see your requisitions, candidates, interviews, and engagements. If you click the green arrow icon, it will expand to show you the actual requisitions, candidates, interviews or engagements. You can also just click the box, and it will expand to show you.
- The *Alerts* (or calendar) will show you any temporary workers with upcoming end dates, as a reminder or alert.
- The black toolbar has additional options to select, as well as dropdowns with further options.
- The *Quick Find* box allows you to search (quickly), and you can click the Green Person icon to change the selection based on what you are looking for. Example: If you are looking for a requisition you just created, click the green person and select *Contingent Requisition* from the dropdown.

One Ashburton Place, Room 1608, Boston, MA, 02108-1552 Tel: (617) 720 - 3300 | www.mass.gov/osd | TDD: (617) 727 - 2716 | Twitter: @Mass\_OSD | Fax: (617) 727 - 4527

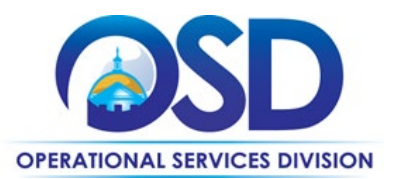

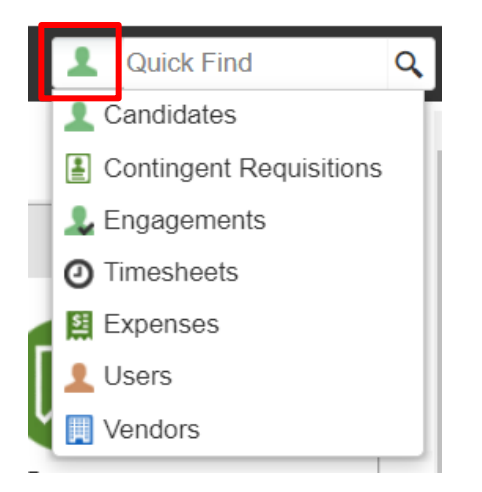

• You can also configure how you'd like to arrange your dashboard view. You can accomplish this by clicking, *Configure Dashboard* (right under the quick find box). You can add content to your dashboard view and change your layout. After you make any changes, click the *Save and Close* button.

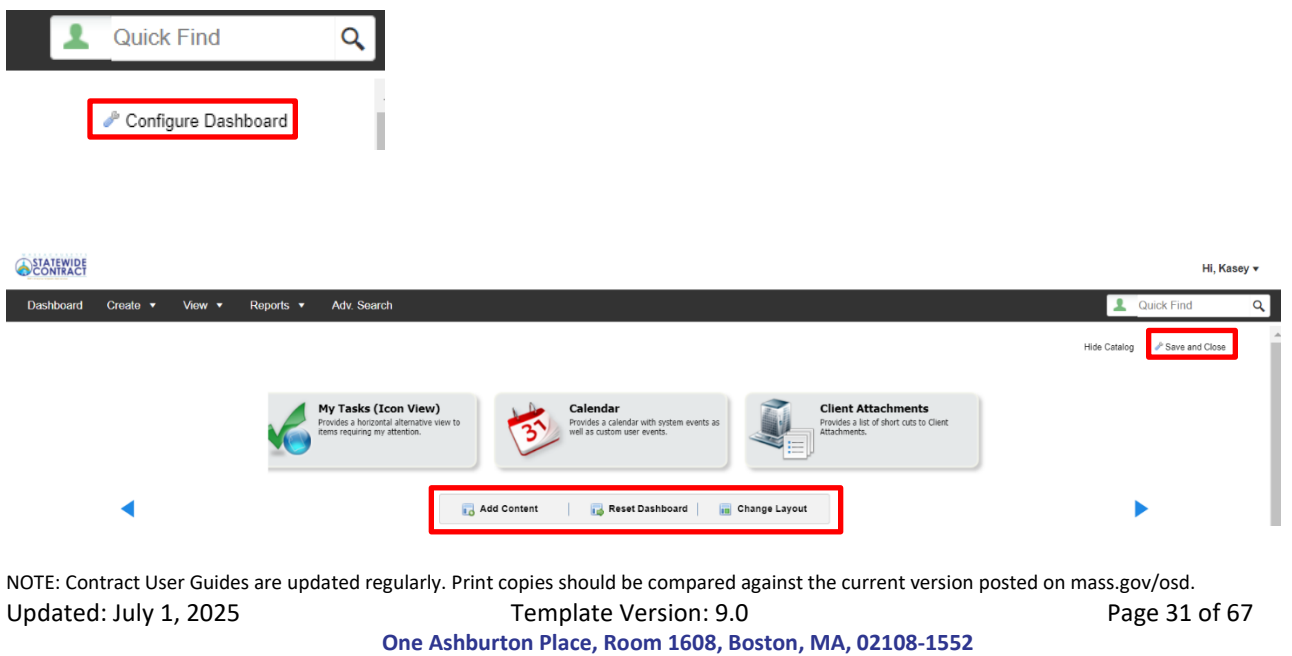

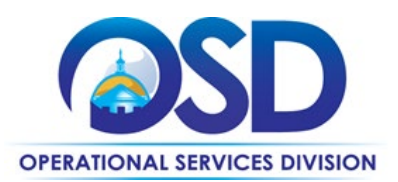

## How to Change Your Password

#### 1. Click *My Account* under your name dropdown on your dashboard.

|                |                                  |                     |                                                      |                           |            |          | Hi, Hiring 🔻 |
|----------------|----------------------------------|---------------------|------------------------------------------------------|---------------------------|------------|----------|--------------|
| Dashboard      | Create 🔻 View 🔻                  | Reports 🔻           | Adv. Search                                          |                           |            | 1        | Admin        |
| For MSP Progra | am Support, please email Commonw | ealth@Sevensteprpo. | com or visit the MSP Program website at http://Commo | nwealth.sevensteprpo.com. |            |          | My Account   |
| My Tasks       |                                  |                     |                                                      |                           |            |          | Help         |
|                |                                  |                     |                                                      |                           |            |          | Sign Out     |
|                |                                  |                     |                                                      |                           | <u>(</u> ) |          |              |
|                | Requisitions                     |                     | Encanements                                          |                           | Timesheets | Fynenses |              |

#### 2. Click Change User Password.

| STATEWIDE                                                      |                                   |                               |                           | Hi, Hiring 🔻                |
|----------------------------------------------------------------|-----------------------------------|-------------------------------|---------------------------|-----------------------------|
| Dashboard Create ▼ View ▼ Reports ▼ #                          | Adv. Search                       |                               |                           | L Quick Find Q              |
| User Information                                               |                                   | VMS Authority Level<br>Create | Internal Status<br>Active | User Type<br>Internal User  |
| Details Region Settings User Associations User                 | Attachments Localization Settings |                               |                           |                             |
| User Detail                                                    |                                   |                               |                           | • •                         |
| Login ID:                                                      | hiring.manager                    |                               |                           |                             |
| User Type:                                                     | Internal User                     |                               |                           |                             |
| Internal Status:                                               | Active                            |                               |                           |                             |
| VMS Authority Level:                                           | Create                            |                               |                           |                             |
| MSP User:                                                      | No                                |                               |                           |                             |
| Linkable User:                                                 | No                                |                               |                           |                             |
| Cost Center Contact:                                           | No                                |                               |                           |                             |
| Compliance Contact:                                            | No                                |                               |                           |                             |
| View Unscreened Candidates:                                    | No                                |                               |                           |                             |
| Allow user to edit rates with rate effective date in the past: | No                                |                               |                           |                             |
| User can edit Requisition Title:                               | Yes                               |                               |                           |                             |
| Engagement Process User Setting:                               | Make Offer                        |                               |                           |                             |
| Demographics                                                   |                                   |                               |                           | Change User Password 👽 Edit |
| NOTE: Contract User Guides are updat                           | ed regularly. Print copies        | should be compared again:     | st the current version po | osted on mass.gov/osd.      |
| Updated: July 1, 2025                                          | Tem                               | plate Version: 9.0            |                           | Page 32 of 67               |

One Ashburton Place, Room 1608, Boston, MA, 02108-1552

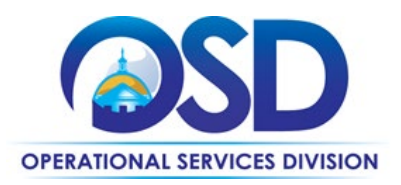

#### 3. Click Change User Password. The below will pop up.

|     |                                                                                            |                                            |                    | ×    |
|-----|--------------------------------------------------------------------------------------------|--------------------------------------------|--------------------|------|
|     | Change User Password                                                                       |                                            |                    |      |
| nei | User Name (ID):                                                                            | hiring.manager                             |                    |      |
|     | Current password could be a system gen<br>last password you specified.                     | erated temporary password, an admin-create | ed password or the |      |
| .m  | Current Password:                                                                          | 1                                          | •                  |      |
| nal | New Password:                                                                              |                                            | •                  |      |
| Э   | Confirm Password:                                                                          |                                            | •                  |      |
| e   | Password Hint Question:                                                                    | SITA                                       | 0                  |      |
|     | Password Hint Answer:                                                                      | ••••                                       | 0                  |      |
| l   | Email associated to this<br>account:                                                       | anamarie.devito@sevensteprpo.cor           | n •                |      |
|     | Password Requirements<br>- Password is case sensitive<br>- Cannot be the same as the previ | ous password                               |                    |      |
|     |                                                                                            |                                            | Save Cance         | el 📈 |

4. Type in your current password, your new password, update your password hint Q&A, if you'd like and Click *Save*.

### How to Create a Requisition (Work Order for Temp Help Worker)

- 1. Click the *Create* dropdown from the black toolbar on your Dashboard and select *Contingent Requisition*.
- 2. Click the folder with the green arrow icon to further drill down on title of requisition.

NOTE: Contract User Guides are updated regularly. Print copies should be compared against the current version posted on mass.gov/osd.Updated: July 1, 2025Template Version: 9.0Page 33 of 67One Ashburton Place, Room 1608, Boston, MA, 02108-1552

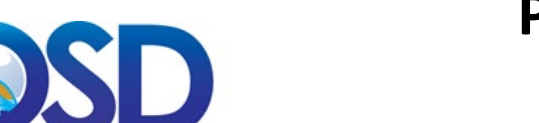

**OPERATIONAL SERVICES DIVISION** 

## **PRF85 Contract User Guide**

| SC    | ONTRACT   |                              |                 |             |              |            |                     |            | Hi,                | Kasey 🔻 |
|-------|-----------|------------------------------|-----------------|-------------|--------------|------------|---------------------|------------|--------------------|---------|
| Da    | shboard   | Create 🔻 View 🔻              | ✓ Reports ▼     | Adv. Search |              |            |                     |            | L Quick Find       | Q       |
| -     | Create    | Requisition                  |                 |             |              | Reports To | Req. Status         | Start Date | e End Date         |         |
| Job   | Selection | Details                      | Skills          | Compliance  | Distribution | Approval   |                     |            |                    |         |
| Regio | on:       | Commonwealth of Ma           | assachusett [ 🜲 |             |              |            |                     |            |                    |         |
| >>>   | T. Cho    | ose a Job Title and select ' | Next'           |             |              |            |                     | Type 3 ch  | aracters to search | 0       |
|       | 😩 Name    |                              |                 |             | Low Rate     | High Rate  | Short Description   |            | Req Class ID       | Details |
|       | July 2020 |                              |                 | -           | \$0.00       | \$0.00     | July 2020 Rate Card |            | 97952              |         |

## 3. Click the Green + icon for the job title you want to use for your requisition and Click Next.

| ashboard Create ▼ View ▼ Reports ▼                                                                                                    | Adv. Search |                                                                                                    |                                                                                                    |                                                                                                    | L Quick Find                                                                                                    | (    |
|----------------------------------------------------------------------------------------------------|-------------|----------------------------------------------------------------------------------------------------|----------------------------------------------------------------------------------------------------|----------------------------------------------------------------------------------------------------|----------------------------------------------------------------------------------------------------|------|
| Create Requisition                                                                                                    |             | Repo                                                                                                | rts To                                                                                                    | Req. Status                                                                                                    | Start Date End D                                                                                                    | ate  |
| Selection Details Skills                                                                                                    | Compliance  | Distribution                                                                                        | Approval                                                                                                    |                                                                                                    |                                                                                                    |      |
| Y. Choose a Job Title and select 'Next'                                                                                                    |             |                                                                                                    |                                                                                                    |                                                                                                    | Type 3 characters to search.                                                                                                    |      |
|                                                                                                    |             |                                                                                                    |                                                                                                    |                                                                                                    |                                                                                                    |      |
| 😩 Name                                                                                                    |             | Low Rate                                                                                            | High Rate                                                                                                    | Short Description                                                                                                    | Req Class ID                                                                                                    | Deta |
| 🖄 Name                                                                                                    |             | Low Rate<br>\$1.00                                                                                  | High Rate<br>\$41.40                                                                                         | Short Description<br>Accountant                                                                                                    | Req Class ID<br>97955                                                                                                    | Deta |
| Name     Accountant     Accountant - Senior                                                                                                    | 0           | Low Rate<br>\$1.00<br>\$41.41                                                                       | High Rate<br>\$41.40<br>\$58.06                                                                              | Short Description<br>Accountant<br>Accountant - Senior                                                                                                    | Req Class ID<br>97955<br>98003                                                                                                    | Deta |
| Name Accountant Accountant - Senior Accounting Support                                                                                              | ©<br>©      | Low Rate<br>\$1.00<br>\$41.41<br>\$1.00                                                             | High Rate<br>\$41.40<br>\$58.06<br>\$25.53                                                                   | Short Description<br>Accountant<br>Accountant - Senior<br>Accounting Support                                                                                                  | Req Class ID<br>97955<br>98003<br>97956                                                                                                    | Deta |
| Name Accountant Accountant - Senior Accounting Support Administrative Assist - Senior                                                               | ©<br>©<br>© | Low Rate<br>\$1.00<br>\$41.41<br>\$1.00<br>\$1.00                                                   | High Rate<br>\$41.40<br>\$58.06<br>\$25.53<br>\$47.10                                                        | Short Description<br>Accountant<br>Accountant - Senior<br>Accounting Support<br>Administrative Assist - Senio                                                                 | Req Class ID           97955           98003           97956           97956           98003           97956                                                                | Deta |
| Name Accountant Accountant - Senior Accounting Support Administrative Assist - Senior Administrative Support                                        |             | Low Rate<br>\$1.00<br>\$41.41<br>\$1.00<br>\$1.00<br>\$1.00                                         | High Rate<br>\$41.40<br>\$58.06<br>\$25.53<br>\$47.10<br>\$24.15                                             | Short Description           Accountant           Accountant - Senior           Accounting Support           Administrative Assist - Senior           Administrative Support   | Req Class ID           97955           98003           97956           r           98004           97955                                                                    | Deta |
| Name Accountant Accountant - Senior Accounting Support Administrative Assist - Senior Administrative Support Buyer                                  |             | Low Rate<br>\$1.00<br>\$41.41<br>\$1.00<br>\$1.00<br>\$1.00<br>\$1.00<br>\$1.00                     | High Rate<br>\$41.40<br>\$58.06<br>\$25.53<br>\$47.10<br>\$24.15<br>\$27.60                                  | Short Description<br>Accountant<br>Accountant - Senior<br>Accounting Support<br>Administrative Assist - Senio<br>Administrative Support<br>Buyer                              | Req Class ID           97955           98003           97956           97956           97956           97957                                                                | Deta |
| Name Accountant Accountant - Senior Accounting Support Administrative Assist - Senior Administrative Support Buyer Certification Coordinator        |             | Low Rate<br>\$1.00<br>\$41.41<br>\$1.00<br>\$1.00<br>\$1.00<br>\$1.00<br>\$1.00<br>\$1.00           | High Rate<br>\$41.40<br>\$58.06<br>\$25.53<br>\$47.10<br>\$24.15<br>\$27.60<br>\$24.15                       | Short Description<br>Accountant<br>Accountant - Senior<br>Accounting Support<br>Administrative Assist - Senio<br>Administrative Support<br>Buyer<br>Certification Coordinator | Req Class ID           97955           98003           97956           or           98004           97954           97957           97958                                   | Deta |
| Name Accountant Accountant Accounting Support Administrative Assist - Senior Administrative Support Buyer Certification Coordinator Classed Support |             | Low Rate<br>\$1.00<br>\$41.41<br>\$1.00<br>\$1.00<br>\$1.00<br>\$1.00<br>\$1.00<br>\$1.00<br>\$1.00 | High Rate<br>\$41.40<br>\$58.06<br>\$25.53<br>\$47.10<br>\$22.15<br>\$27.60<br>\$24.15<br>\$24.15<br>\$23.46 | Short Description<br>Accountant<br>Accountant - Senior<br>Accounting Support<br>Administrative Assist - Senio<br>Administrative Support<br>Buyer<br>Certification Coordinator | Req Class ID           97955           98003           97956           97956           98004           97954           97955           97958           97958           9756 | Deta |

#### 4. Begin filling in the requested fields. Any field with a red circle is a required field.

NOTE: Contract User Guides are updated regularly. Print copies should be compared against the current version posted on mass.gov/osd. Updated: July 1, 2025 Template Version: 9.0 Page 34 of 67 One Ashburton Place, Room 1608, Boston, MA, 02108-1552

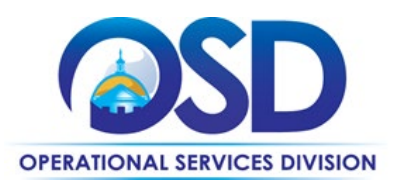

| Requisition Details       |                        |              |                |
|---------------------------|------------------------|--------------|----------------|
| Requisition Template:     |                        |              |                |
| Requisition Class:        | July 2020 : Accountant | Region Name: |                |
| Title/Role:               |                        |              |                |
|                           |                        |              |                |
| No. of Openings:          | 1 •                    | No. Filled:  | 0              |
| Start Date:               | mm/dd/yyyy 🚞 •         | End Date:    | mm/dd/yyyy 🛗 • |
| No New Submittals After:  | mm/dd/yyyy 🚞           |              |                |
| Max Submittals by Vendor: | 3 ¢Per Opening         |              |                |

- When you get to the Requisition Description section you will see a field for a short description and a complete description.
  - The short description should be anything specific or required that we should know about the requisition.
  - The complete description is similar to the actual job description.

| <b>Requisition Description</b> |                  |   |        | *                                 |
|--------------------------------|------------------|---|--------|-----------------------------------|
|                                |                  |   |        |                                   |
| Engagement Type:               | Contract         | • |        |                                   |
|                                | Contract to Perm |   |        |                                   |
| Short Description:             |                  |   |        | •                                 |
|                                |                  |   |        |                                   |
|                                |                  |   | 0/254  |                                   |
| Complete Description:          |                  |   |        |                                   |
|                                |                  |   |        |                                   |
|                                |                  |   |        |                                   |
|                                |                  |   |        |                                   |
|                                |                  |   |        |                                   |
|                                |                  |   | Cancel | Previous Save as Draft Submit Now |

- When you get to the Contact Information section, whoever you add in the *Reports To* field will receive email notifications when a temporary worker's assignment is ending.
- The *Client Contact* on the requisition and agreements will be able to see all requisitions and engagements associated with that client contact and this role can be distinct and separate from each *Hiring Manager/Reports To* field.

 NOTE: Contract User Guides are updated regularly. Print copies should be compared against the current version posted on mass.gov/osd.

 Updated: July 1, 2025
 Template Version: 9.0
 Page 35 of 67

 One Ashburton Place, Room 1608, Boston, MA, 02108-1552

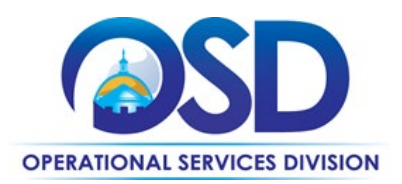

STATEWIDE

| STATEWIDE           |                  |             |             |                 |            | Hi, hiring 🔻 |
|---------------------|------------------|-------------|-------------|-----------------|------------|--------------|
| Dashboard Create •  | View ▼ Reports ▼ | Adv. Search |             |                 | 1          | uick Find Q  |
| Create Requisitio   | n                |             | Reports To  | Req. Status     | Start Date | End Date     |
| Job Selection Deta  | Is Skills        | Compliance  | _           |                 |            |              |
| Contact Information |                  |             |             | 24/10000        |            |              |
| Client Contact:     | manager, hiring  | a •         | Req. Owner: | manager, hiring | Q •        |              |
|                     |                  |             | Reports To: | manager, hiring | Q          |              |

• When you get to the Required / Desired Skills section – click the Green +Add icon to include any required or desired skills, along with number of years of expeience they should have.

| CONIKACI                                                             |                |                      |                       | ,              | ining . |
|----------------------------------------------------------------------|----------------|----------------------|-----------------------|----------------|---------|
| Dashboard Create <b>v</b> View <b>v</b> Reports <b>v</b> Adv. Search |                |                      | 1                     | Quick Find     | Q       |
| Create Requisition                                                   | Reports To     | Req. Status          | Start Date            | End Date       |         |
| Sr. Accountant (105266)                                              | hiring manager | Draft                | 07/01/2020            | 12/31/2020     |         |
| Job Selection Details Skills Compliance                              |                |                      |                       |                |         |
| Required / Desired Skills                                            |                |                      |                       |                |         |
| Add                                                                  |                |                      |                       |                |         |
| Remove Skill .                                                       |                | Required / Desired • |                       | Amount of Expe | rience  |
|                                                                      |                |                      |                       |                |         |
| a a a a a a a a a a a a a a a a a a a                                |                |                      |                       |                |         |
|                                                                      |                |                      |                       |                |         |
|                                                                      |                |                      |                       |                |         |
|                                                                      |                |                      |                       |                |         |
|                                                                      |                | OPrev                | rious 📔 Save as Draft | Submit Now     | () Next |

NOTE: Contract User Guides are updated regularly. Print copies should be compared against the current version posted on mass.gov/osd. Updated: July 1, 2025 Template Version: 9.0 Page 36 of 67 One Ashburton Place, Room 1608, Boston, MA, 02108-1552

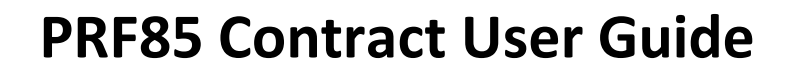

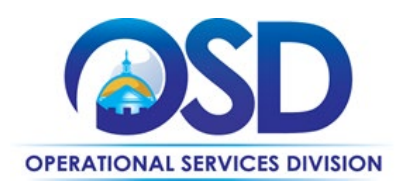

| STATEWID        | 2ET                                |                     |             |                |                      |                     |            | Hi, hiring       | J 🔹  |
|-----------------|------------------------------------|---------------------|-------------|----------------|----------------------|---------------------|------------|------------------|------|
| Dashboard       | d Create ▼ View ▼                  | Reports 🔻           | Adv. Search |                |                      | 2                   | Quick Find |                  | ٩    |
| 1 Creat         | te Requisition                     |                     |             | Reports To     | Req. Status          | Start Date          | End        | d Date           |      |
| Sr. Accou       | untant (105266)                    |                     |             | hiring manager | Draft                | 07/01/2020          | 12/3       | 31/2020          |      |
| Job Selection   | Details                            | Skills              | Compliance  |                |                      |                     |            |                  |      |
| Required        | d / Desired Skills                 |                     |             |                |                      |                     |            |                  |      |
| O Add           |                                    |                     |             |                |                      |                     |            |                  |      |
| Remove          | Skill 🗕                            |                     |             |                | Required / Desired • |                     | Amount     | of<br>Experience | e    |
|                 | Pivot Tables                       |                     |             |                | Required             |                     | 5          | Years            | Ξ    |
|                 | Word                               |                     |             |                | Required             |                     | 3          | Years            | Ē    |
|                 |                                    |                     |             | ,              |                      |                     |            |                  |      |
|                 |                                    |                     |             |                |                      |                     |            |                  |      |
|                 |                                    |                     |             |                |                      |                     | $\square$  |                  |      |
| ps://vms-b2.ved | ctorvms.com/7000/tabReqSkills.aspx | ?last_step=&req_id= | 1           |                | (O Prev              | vious Save as Draft | ) (1 Submi | t Now            | Next |

- Click *Next* after you complete the requisiton details.
- The next screen will show you the compliance tasks that need to be completed as part of the Engagement process.
- You should select the compliance tasks that are required for your specific requisition or need. This is accomplished by clicking on the data sheet icon in the upper right corner of the grid.

| V Vector/VMS × +                                                                                                    |                              |                      |                          | - a ×                  |
|----------------------------------------------------------------------------------------------------|------------------------------|----------------------|--------------------------|------------------------|
| ← → C  wms-b2.vectorvms.com/7000/7020.aspx?req_id=105277&wf=1#ContentPH_tabReq:ContentPH_pnlCompliance                                                    |                              |                      |                          | 🖈 🐔 🔕 i                |
| <b>GEORINALEE</b>                                                                                                    |                              |                      |                          | Hi, Brian 🔻            |
| Dashboard Create ▼ View ▼ Reports ▼ Adv Search                                                                                                    |                              |                      |                          | L Quick Find Q         |
| Create Requisition                                                                                                    | Reports To<br>Hiring Manager | Reg. Status<br>Draft | Start Date<br>06/29/2020 | End Date<br>09/25/2020 |
| Job Selection Details Skills Compliance Distribution Approval                                                                                             |                              |                      |                          |                        |
| This section outlines Compliance and/or On/Offboarding tasks that will need to be completed as part of the Candidate Submittal and/or Engagement process. |                              |                      |                          |                        |
|                                                                                                    |                              |                      |                          |                        |
| Selected Group Name                                                                                                    |                              |                      | Details                  | Linked Global          |
| [4 4 Page 1] of 1 ▶ ▶]                                                                                                    |                              |                      |                          | No data to display     |

• You will then be presented with a list of compliance options that you can choose from as appropriate for your specific requisition, per below.

NOTE: Contract User Guides are updated regularly. Print copies should be compared against the current version posted on mass.gov/osd.Updated: July 1, 2025Template Version: 9.0Page 37 of 67

One Ashburton Place, Room 1608, Boston, MA, 02108-1552

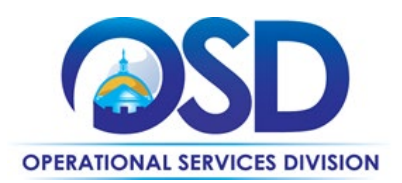

| V w              | ectorVMS                    | × +                                                                                                    |                |             |                   |              | - 0                   |
|------------------|-----------------------------|----------------------------------------------------------------------------------------------------|----------------|-------------|-------------------|--------------|-----------------------|
| ← -              | e c                         | vms-b2.vectorvms.com/7000/7020.aspx?req_id=1052778/wf=1#ContentPH_tabReq:ContentPH_pnlCompliance                                                                                                    |                |             |                   | \$           | 6                     |
| فعاد<br>الم      | ATEWIDE                     |                                                                                                    |                |             |                   |              | Hi, Brian v           |
| Da               | shboard                     | Create  View Reports Adv. Search                                                                                                    |                |             |                   | L Quick Find | ٩                     |
| 1                | Create                      | Reauisition                                                                                                    | Reports To     | Req. Status | Start Date        | End Date     |                       |
|                  | Test Account                | ant (105277)                                                                                                    | Hiring Manager | Draft       | 06/29/2020        | 09/25/2020   |                       |
| Job :<br>This se | Selection<br>action outline | Details         Suith         Compliance         Distribution         Approval           et Compliance and/or OVORboarding bisis that will need to be completed as part of the Clandidate Butentital and/or Engagement process.         Image: Clandidate Butentital and/or Engagement process.         Image: Clandidate Butentital and/or Engagement process. |                |             |                   |              |                       |
|                  | Selected                    | Group Name                                                                                                    |                |             | Details           | Linked       | Global                |
| 3                |                             | Background Checks                                                                                                    |                |             |                   |              | No                    |
|                  |                             | Item                                                                                                    |                | Owner       | Due               | ld           | Attach.               |
| 8                |                             | Candidate References                                                                                                    |                |             |                   |              | No                    |
|                  | _                           | Item                                                                                                    |                | Owner       | Due               | Id           | Attach.               |
|                  |                             | 1st Reference                                                                                                    |                | Vendor      | Optional          | 4495         |                       |
|                  |                             | 2nd Reference                                                                                                    |                | Vendor      | Optional          | 4496         |                       |
|                  |                             | DOR Requirements                                                                                                    |                |             |                   |              | No                    |
|                  |                             | Item                                                                                                    |                | Owner       | Due               | ld           | Attach.               |
|                  |                             | DOR - Background Check Authorization                                                                                                    |                | Vendor      | Before Engagement | 4504         |                       |
|                  |                             | DOR - CORI Check w/ Form                                                                                                    |                | Vendor      | Before Engagement | 4501         |                       |
|                  |                             | DOR - Employee Compliance Agreement                                                                                                    |                | Vendor      | Before Engagement | 4506         |                       |
|                  |                             | DOR - RMV Photo Consent                                                                                                    |                | Vendor      | Before Engagement | 4505         |                       |
|                  |                             | DOR - State Authorization Form                                                                                                    |                | Vendor      | Before Engagement | 4503         |                       |
|                  |                             | DOR - Tax Info and Background                                                                                                    |                | Vendor      | Before Engagement | 4502         |                       |
| 8                |                             | Finger Print Check                                                                                                    |                |             |                   |              | No                    |
|                  |                             | Item                                                                                                    |                | Owner       | Due               | Id           | Attach.               |
|                  |                             | Finger Print Check                                                                                                    |                | Vendor      | Before Engagement | 4499         |                       |
| 14 -             | Page                        | 1 of t ▶ ≥                                                                                                    |                |             |                   |              | Displaying 1 - 4 of / |

- Click Next.
  - This will bring you to the final page (approval) before your requistion is complete.
  - The approval path/hierarchy will be specific to each agency and/or Hiring Manager. The MSP will always be the final approver.
- 5. Click *Submit* to complete your requisiton. The requisiton will follow the approval hierarchy for approval before the requisiton is released to suppliers.
  - a. You an add atachments to the justificiation of the requsition before submitting it.

NOTE: Contract User Guides are updated regularly. Print copies should be compared against the current version posted on mass.gov/osd.Updated: July 1, 2025Template Version: 9.0Page 38 of 67

One Ashburton Place, Room 1608, Boston, MA, 02108-1552

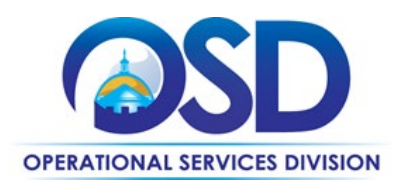

| STATEWIDE                 |                  |             |          |           |              |             |            | Hi, Hiring 🔻                  |
|---------------------------|------------------|-------------|----------|-----------|--------------|-------------|------------|-------------------------------|
| Dashboard Create 🕶 V      | fiew ▼ Reports ▼ | Adv. Search |          |           |              |             |            | Quick Find Q                  |
| Create Requisition        |                  |             |          |           | Reports To   | Req. Status | Start Date | End Date                      |
| Test (105298)             | _                | _           | ~        |           | Hing wateger | Dran        | 00/24/2020 | 0//3//2020                    |
| Job Selection Details     | Skills           | Compliance  | Approval |           |              |             |            |                               |
| Internal Approval Request |                  |             |          |           |              |             |            | *                             |
| Assigned Approver Name    | Approval Level   |             |          |           |              |             |            |                               |
| Approving Manager         | Hiring Manager   |             |          |           |              |             |            |                               |
| m sr m sr                 | Sevenatep Mar    |             |          |           |              |             |            |                               |
|                           |                  |             |          |           |              |             |            |                               |
| Justification Attachments |                  |             |          |           |              |             |            | •                             |
| Rev Attachment            |                  |             |          |           |              |             |            |                               |
| Action Attachment Type    | Description      |             |          | File Name |              | Crea        | ited By    | Created Date                  |
| 4 4 Page 1 of 1 1 1 1 2   | 9                |             |          |           |              |             |            | No data to display            |
|                           |                  |             |          |           |              |             |            |                               |
|                           |                  |             |          |           |              |             |            |                               |
|                           |                  |             |          |           |              |             |            |                               |
|                           |                  |             |          |           |              |             |            |                               |
|                           |                  |             |          |           |              |             |            |                               |
|                           |                  |             |          |           |              |             | OPrevi     | ous) 🔚 Save as Draft 🚺 Submit |

• After you click *Submit*, your rquisition status should be showing as Pending approval. If you click the *Approval/History* tab of the requisiton after submittal, you are able to see who the requisiton is sitting with for approval.

| Dashboard Crea                                                   | ite 🔻                             | View 🔻                          | Reports 🔹  | Adv. Sear  | :h                                      |           |                                                     |                |                  |            | Quick Find | Q |
|------------------------------------------------------------------|-----------------------------------|---------------------------------|------------|------------|-----------------------------------------|-----------|-----------------------------------------------------|----------------|------------------|------------|------------|---|
| Requisition                                                      |                                   |                                 |            |            |                                         |           |                                                     | Reports To     | Req. Status      | Start Date | End Date   |   |
| Test (105298)                                                    | - 👸                               |                                 |            |            |                                         |           |                                                     | Hiring Manager | Pending approval | 08/24/2020 | 07/31/2020 |   |
|                                                                  |                                   |                                 |            |            |                                         |           |                                                     |                |                  |            |            |   |
|                                                                  |                                   |                                 |            |            |                                         |           |                                                     |                |                  |            |            |   |
| Job Selection D                                                  | Details                           | Skills                          | Compliance | Candidates | Distribution                            | Reference | Approval/History                                    |                |                  |            |            |   |
| Job Selection D                                                  | Details<br>Ty                     | Skills                          | Compliance | Candidates | Distribution                            | Reference | Approval/History                                    |                |                  |            |            |   |
| Job Selection D<br>Approval Summar<br>Date                       | Details<br>Ty<br>Name             | Skills                          | Compliance | Candidates | Distribution                            | Reference | Approval/History<br>Status                          |                | Comments         |            |            | • |
| Job Selection D<br>Approval Summar<br>Date<br>06/17/2020 3:36 PM | Details<br>Ty<br>Name<br>Hiring M | Skills                          | Compliance | Candidates | Distribution<br>Level<br>Hiring Manager | Reference | Approval/History Status Submitted - Client Appro    | oval           | Comments         |            |            | • |
| Job Selection D<br>Approval Summar<br>Date<br>06/17/2020 3:36 PM | Name<br>Hiring M<br>Approvin      | Skills<br>lanager<br>ng Manager | Compliance | Candidates | Distribution                            | Reference | Approval/History Status Submitted - Client Approver | oval           | Comments         |            |            | • |

• The Hiring Manager and requisition owner will receive an email when the requisition has been aproved. The status will also change on the dashboard

NOTE: Contract User Guides are updated regularly. Print copies should be compared against the current version posted on mass.gov/osd.Updated: July 1, 2025Template Version: 9.0Page 39 of 67

One Ashburton Place, Room 1608, Boston, MA, 02108-1552

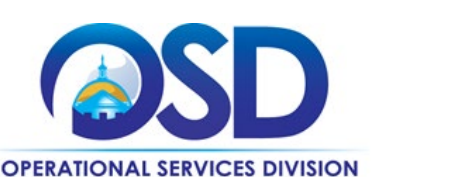

### **Review Submitted Candidates**

- 1. There are two ways to view submitted candidates:
  - a. By Clicking *View > Candidates* from the black toolbar, or
  - b. By Clicking Active Candidates from Current Activity on your Dashboard.
- 2. You can click the candidate's name to review the candidate and all of their details.

|                              |                       |                 |                              |                     |             |                          | Hi, hiring 🔻           |
|------------------------------|-----------------------|-----------------|------------------------------|---------------------|-------------|--------------------------|------------------------|
| Dashboard Create 🔻 View 🔻    | Reports 🔻 Adv. Searc  | h               |                              |                     |             | 1 Quid                   | ck Find Q              |
| Sr. Buyer (105281)           |                       |                 | Reports To<br>hiring manager | Req. Status<br>Open |             | Start Date<br>07/11/2020 | End Date<br>12/31/2020 |
| Job Selection Details Skills | Compliance Candidates | Distribution Re | eference Approval/           | History             |             |                          |                        |
| Action 🖉 🚵 📀 Candidate       | Cand. Status Rec      | ą. Title Req. I | D Req. Status                | Req. Reports To     | Rate        | Vendor                   | Submitted Date         |
| Gacia, Sally                 | Active Sr. Buye       | r 10526         | 1 Open                       | manager hiring      | \$13.70 USD |                          | 06/10/2020 05:0        |
| i4 4 Page 1 of 1 ▶ ⊭ 2       |                       | जे              | , орон                       | manager mining      | φ21.00 GOD  |                          | Displaying 1 - 2 of 2  |
| Requisition Summary List     | •                     |                 |                              |                     |             | Compar                   | e Candidates           |

Note: You can also easily compare submitted candidates by clicking the *Compare Candidates* button on the bottom of your screen.

NOTE: Contract User Guides are updated regularly. Print copies should be compared against the current version posted on mass.gov/osd. Updated: July 1, 2025 Template Version: 9.0 Page 40 of 67 One Ashburton Place, Room 1608, Boston, MA, 02108-1552

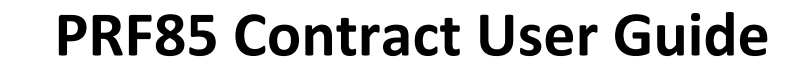

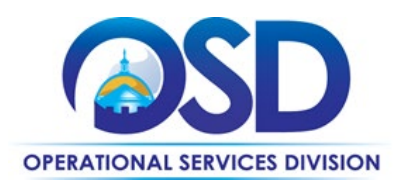

| Requisition           |                           |              |                                                                                                    |          | Heports to<br>Hiring Manager | Req. Status<br>Open |                     | 07/01/2020 | 12/31/2020                                   |
|-----------------------|---------------------------|--------------|----------------------------------------------------------------------------------------------------|----------|------------------------------|---------------------|---------------------|------------|----------------------------------------------|
| Sr. Accountant (1052) | 266) 🔀 🔹                  |              |                                                                                                    |          |                              |                     |                     |            |                                              |
|                       | D                         | C. 51        |                                                                                                    |          |                              |                     |                     |            |                                              |
| Selection             | Details Skills Compliance | Candidates   | button Reference Approval                                                                                                    | rhistory |                              |                     |                     |            |                                              |
| Reset View            | Save View Y. Show Filters | Export.      |                                                                                                    |          |                              |                     |                     |            |                                              |
| ction / 🎄             | O Candidate               | Cand. Status | Req. Title                                                                                                    | Req. ID  | Req. Status                  | Req. Reports To     | Rate                | Vendor     | Submitted Date +                             |
| -                     | Candidate3, Trial         | New          | Sr. Accountant                                                                                                    | 105266   | Open                         | Manager Hiring      | \$15.07 USD         |            | 06/11/2020 09:13 pm                          |
|                       | Candidate2, Trial         | New          | Sr. Accountant                                                                                                    | 105266   | Open                         | Manager Hiring      | \$20.55 USD         |            | 06/11/2020 09:12 pm                          |
| -                     | Candidate Trial           | A1           | and a second second sec | 105300   |                              |                     | and a second second |            |                                              |
| Page 1 of 1           | > H @                     | New          | 3. Accountent                                                                                                    | 102608   | Upen                         | Manager Hiring      | \$17.81 USD         |            | 06/11/2020 05:11 pm<br>Displaying 1 - 3 of 3 |
| Page 1 of 1           | > N €                     | New          | Sr. Accountent                                                                                                    | 192406   | Upen                         | Manager Hiring      | \$1781USD           |            | 06/11/2020 95/11 pm<br>Displaying 1-3 of 3   |
| Page 1 of 1           | > n €                     | nwv          | 3. Accountent                                                                                                    | 192406   | Upen                         | Manager Hiring      | \$1781USD           |            | 06/11/2020 59:11 pm<br>Displaying 1-3 of 3   |
| Page 1 of 1           | × n ∂                     | Deev         | 3. Accountent                                                                                                    | 192406   | Open                         | Manager Hiring      | \$1781USD           |            | 0611/2020 5511 pm<br>Displaying 1-3 of 3     |
| Page 1 of 1           | × H ∂                     | 1969         | 3. Accountent                                                                                                    | 192406   | Upen                         | Manager Hiring      | 317.81 USD          |            | 0611/2020 6511 pm<br>Drophyling 1 - 3 of 3   |
| Page 1 of 1           | > N 준                     | Deev         | 3.f. Accountent                                                                                                    | 192406   | Upen                         | Manager Hiring      | 317.81 USD          |            | 0611/2020 5911 pm<br>Drophyling 1 - 3 of 3   |
| Page 1 of 1           | > N 준                     | Dawy         | 3.f. Accountent                                                                                                    | 192406   | Upen                         | Managar Hiring      | 317.81 USD          |            | 0611/2020 6511 pm<br>Drophying 1-3 of 3      |

• You can use the toggle on the left-hand side of the screen or click the green + icon to choose your selection criteria you want to use to compare the candidates.

 NOTE: Contract User Guides are updated regularly. Print copies should be compared against the current version posted on mass.gov/osd.

 Updated: July 1, 2025
 Template Version: 9.0
 Page 41 of 67

 One Ashburton Place, Room 1608, Boston, MA, 02108-1552

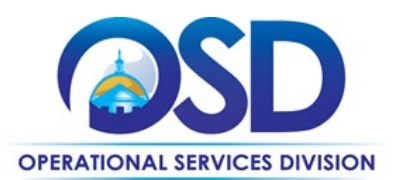

| Candidate Compare                              |                      |                             |                   |               |
|------------------------------------------------|----------------------|-----------------------------|-------------------|---------------|
| Sr. Accountant (105266)                        |                      |                             |                   |               |
| of 4 selected Candidate(s)<br>satisfy criteria | Selection Criteria 🚱 |                             |                   | $\phi \phi$   |
| Candidate(s) in pool also                      | ininininin 😵         | inininin 😂                  | iririririri       | skriktivitet  |
| atisfy criteria. "Se Candidate(s) do not meet  | Candidate3, Trial #  | 38731<br>Candidate, Trial P | Candidate2, Trial | Walsh, June 🖉 |
| elected criteria. 🗙                            |                      |                             |                   | <b>R</b> - 6  |
| loyable Rating                                 |                      |                             |                   |               |
| nt Rate                                        | \$15.07              | \$17.81                     | \$20.55           | \$64.00       |
| dor Rate                                       | \$14.62              | \$17.28                     | \$19.93           | \$64.00       |
| Q.                                             | \$11.00              | \$13.00                     | \$15.00           | \$61.44       |
| Rate                                           | 511.00               | 010.00                      | -10.00            |               |

• You can see as you choose your selection criteria, the candidates who don't meet the criteria are grayed out.

NOTE: Contract User Guides are updated regularly. Print copies should be compared against the current version posted on mass.gov/osd. Updated: July 1, 2025 Template Version: 9.0 Page 42 of 67 One Ashburton Place, Room 1608, Boston, MA, 02108-1552

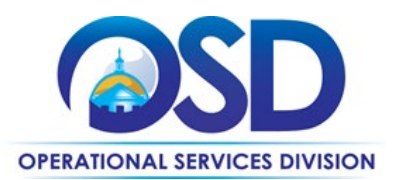

| Dashboard Create •                              | View  Reports  Adv. Se | earch              |                     |                                       |
|-------------------------------------------------|------------------------|--------------------|---------------------|---------------------------------------|
| Candidate Compare                               | Э                      |                    |                     |                                       |
| Sr. Accountant (105266)                         | -                      |                    |                     |                                       |
| of 4 selected Candidate(s)<br>satisfy criteria. | Selection Criteria 🕒   |                    |                     | $\phi \phi$                           |
| 0 Candidate(s) in pool also                     | 38733                  | 14 H H H H H       | 38732               | 1 1 1 1 1 1 1 1 1 1 1 1 1 1 1 1 1 1 1 |
| 3 Candidate(s) do not meet<br>selected criteria | Candidate3, Trial #    | Candidate, Triai # | Candidate2, Trial # | Walsh, June #                         |
| Deployable Rating                               |                        |                    |                     |                                       |
| Client Rate                                     | \$15.07                | \$17.81            | \$20.55             | \$64.00                               |
| /endor Rate                                     | \$14.62                | \$17.28            | \$19.93             | \$64.00                               |
| ay Rate                                         | \$11.00                | \$13.00            | \$15.00             | \$61.44                               |
| mployed Previously                              | Yes                    | Ves                | Yes                 | No                                    |
| omposite Score                                  | 29.412                 | 50                 | 117.647             | 104.412                               |

This is a helpful tool for Hiring Managers to narrow down the candidate pool.

 NOTE: Contract User Guides are updated regularly. Print copies should be compared against the current version posted on mass.gov/osd.

 Updated: July 1, 2025
 Template Version: 9.0
 Page 43 of 67

 One Ashburton Place, Room 1608, Boston, MA, 02108-1552

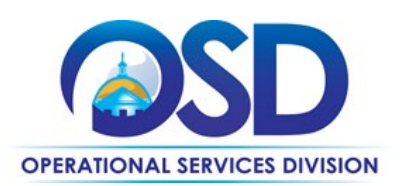

### Select Candidate to Interview

- 1. View your candidates (by following the step above).
- 2. If you are a Hiring Manager who prefers to interview your candidates:
  - a. Click the *Actions* icon/dropdown next to the candidate you would like to interview and Select *Interview* (and proceed to the next step; inputting interview availability).
- 3. If you are a Hiring Manager who does not want to interview your candidates and would like the MSP to interview your candidates:
  - a. Click *Forward* next to the candidate you would like to interview to share with the Program Manager.
  - b. Input the <u>Commonwealth@sevensteprpo.com</u> email address into the alternate emails field, include a subject line and comment and click *Send*.
  - c. The Program Manager will work with the supplier from there to schedule and conduct the interview.

NOTE: Contract User Guides are updated regularly. Print copies should be compared against the current version posted on mass.gov/osd.Updated: July 1, 2025Template Version: 9.0Page 44 of 67

One Ashburton Place, Room 1608, Boston, MA, 02108-1552

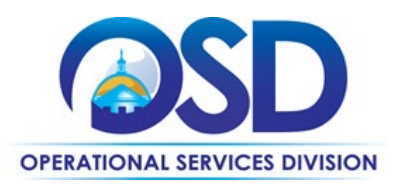

| ST | ATEWIDE       |                    |                  |                  |       |                 |         |
|----|---------------|--------------------|------------------|------------------|-------|-----------------|---------|
| Da | shboard       | Create 🔻           | View 🔻           | Reports <b>▼</b> | Adv   | . Search        |         |
| 1  | Candida       | ate Sumn           | nary             | l Active Candida | tes   |                 | ÷       |
|    | Reset View    | Sav                | ve View          | Show Filters     |       | Export          |         |
|    | Action        | 2 🔬 📀              | Candidate        | Cand. S          | tatus | Req. Title      | Req. ID |
|    | - 😹           | ٧                  | Villiams, Dolore | es Make C        | )ffer | Admin Assistant | 105262  |
|    | 🖉 Candid      | ate Comments       | oway, Lisa       | Activ            | e i   | Accountant      | 105260  |
|    | Leploy        | able Rating        | iams, Johnn      | y Activ          | e i   | Accountant      | 105260  |
| M  | 🔓 Forward     | d<br>w             | þ                |                  |       |                 |         |
|    | 🧏 Reject      |                    |                  |                  |       |                 |         |
|    | langle Reques | st Info            |                  |                  |       |                 |         |
|    | View R        | equisition<br>ffer |                  |                  |       |                 |         |

## Input Interview Availability

NOTE: You only need to complete this step if you plan on interviewing the candidate versus having the MSP handle the interview process.

1. Click on the Candidate Name for the candidate you would like to interview, and Click Add Interview Option.

 NOTE: Contract User Guides are updated regularly. Print copies should be compared against the current version posted on mass.gov/osd.

 Updated: July 1, 2025
 Template Version: 9.0
 Page 45 of 67

 One Ashburton Place, Room 1608, Boston, MA, 02108-1552

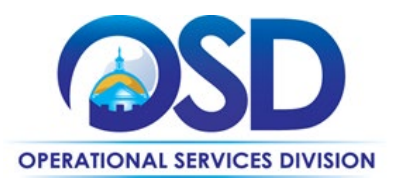

| All Candidate Summary       All Candidates - With My User ID       Image: Candidate Summary         Reset View       Show Files       Export         Image: Candidate Summary       Image: Candidate Summary       Image: Candidate Summary         Image: Candidate Summary       Image: Candidate Summary       Image: Candidate Summary         Image: Candidate Summary       Image: Candidate Summary       Image: Candidate Summary         Image: Candidate Summary       Image: Candidate Summary       Image: Candidate Summary         Image: Candidate Summary       Image: Candidate Summary       Image: Candidate Summary         Image: Candidate Summary       Image: Candidate Summary       Image: Candidate Summary         Image: Candidate Summary       Image: Candidate Summary       Image: Candidate Summary       Image: Candidate Summary         Image: Candidate Summary       Image: Candidate Summary       Image | ashboard                                                                      | Create ▼ View                                       | v ▼ Report      | s ▼ Adv. Search                 |                   |                        |              |            |                |
|----------------------------------------------------------------------------------------------------|-------------------------------------------------------------------------------|-----------------------------------------------------|-----------------|---------------------------------|-------------------|------------------------|--------------|------------|----------------|
| Reset View       Show Files       Export         Action       Candidate       Candidate       Schoourdant         Candidate       Trial       Schoourdant       Schoourdant         Candidate       Trial       Candidate       Trial       Schoourdant         Candidate       Trial       Active       Schoourdant       Schoourdant         Candidate       Trial       Active       Schoourdant       Schoourdant         Schourd       Instrume       Schoourdant       Schoourdant       Schoourdant         Schourd       Instrume       Schoourdant       Schoourdant       Schoourdant         Schourd       Engaged       Sc. Buyer       Schourd       Candidate       Schourd       Schourd       S                                                                                                    | Candida                                                                       | te Summary                                          | All Candidates  | s - With My User ID             | ÷                 |                        |              |            |                |
| Action       Candidate       Candidate       Candidate       Candidate         Candidate       Candidate       Strats       Strats       Strats       Strats         Candidate       Candidate       Trial       Candidate       Strats       Strats                                                                                                    | 🕏 Reset View                                                                  | Save View                                           | Show Filte      | rs Export                       |                   |                        |              |            |                |
| Candidate3, Trial       Schedule interview       Sr. Accountant         Candidate3, Trial       Candidate3, Trial       Candidate3, Trial         Candidate3, Trial       Candidate3, Trial       Candidate3, Trial         Schedule interview       Sr. Accountant       interview         Schedule interview       Sr. Accountant       interview         Schedule interview       Sr. Accountant       interview         Schedule interview       Sr. Buyer       interview         Reports       Nake Offer       Advin Assistant         Reports       Nake Offer       Schedule         Reports       Nake Offer       Schedule         Reports       Nake Offer       Schedule         Reports       Advi. Search       Coulck Find         Candidate       Candidate Status       Reg Title       Reference Interview         Windor       Candidate Status       Reg Title       Reference Interview         Windor       Candidate Status       Reg Title       Reference Interview         Windor       Commonwealth of Massachuse Active       Accountent       Reg ID: 105:00#         Windor       Candidate Status       Reg Title       Reference Interview       History         Candidate Interview       Status       In                                                                                                    | Action @                                                                      | c                                                   | andidate        | Cand. Status                    | Reg. Title        |                        |              |            |                |
| Candidate Comments       didate2, Trial       Candidate Status       Forward         Complyable Rating       didate3, Trial       Active       Sr. Accountant         ams, Dolores       Make Offer       Admin Assistant       is, Sally       Engaged       Sr. Buyer         Regist       ms, Dolores       Make Offer       Admin Assistant       is, Sally       Engaged       Sr. Buyer         Regist       ms, Dolores       Make Offer       Admin Assistant       is, Sally       Engaged       Sr. Buyer         Regist       ms, Dolores       Make Offer       Adv. Search       Could       Could       Find         Candidate       View Offer       Malve Offer       Adv. Search       Could       Could       Find         Candidate       View Offer       Candidate Status       Reg Title       Retemole Infe         Candidate       View offer       Candidate Status       Reg Title       Retemole Infe         Candidate       Skills       Compliance       Employment Info       Rate Info       Reference       Interview       History         current Interview       Skills       Compliance       Employment Info       Rate Info       Reference       Interview       History         current Interview       Status                                                                                                    | 5                                                                             | Candidate                                           | 3, Trial        | Schedule interview              | Sr. Accountant    |                        |              |            |                |
| Depbysble Raing didate, Trial Active Sr. Accountant   imms, Dotores Make Offer Admin Assistant   is, Sally Engaged Sr. Buyer   ker, Joseph Reject-Req Closed/Filled Sr. Buyer   iver Offer Ver Reports < Adv. Search                                                                                                    | 🖉 Candida                                                                     | te Comments ididate                                 | 2, Trial Candic | date3, Trial dule interview     | Sr. Accountant    |                        |              |            |                |
| Adden of Reference Info     Shiped     Shiped     Ship                                                                                                    | 🤰 Deploya                                                                     | ble Rating ididate                                  | , Trial         | Active                          | Sr. Accountant    |                        |              |            |                |
| in Sast Engaged Sr. Buyer   Wise OFF Reject Reject-Reg Closed/Filled Sr. Buyer     Reject Reject-Reg Closed/Filled Sr. Buyer     Kin Ka     Shboard Create < View < Reports < Adv. Search                                                                                                    | Forward                                                                       | iams,                                               | Dolores         | Make Offer                      | Admin Assistant   |                        |              |            |                |
| Reject   Reject   Reject   Request Info   Vew Requisition     Vew Requisition     Shboard   Create   View Reports   Adv. Search     Vendor   Candidate Status   Req Title   Reference Info   Commonwealth of Massachuse Active   Accountant   Req D: 105200P   statis   Skills   Compliance   Employment Info   Rate Info   Reference   Interview   current Interview Scheduled.   andidate Interview History   Interview ID   Status   Interviewer Updated Date Updated User Deta                                                                                                    | Make Of                                                                       | ia, Sal                                             | ly              | Engaged                         | Sr. Buyer         |                        |              |            |                |
| Request info   Wite Requisition     Shboard   Create   View   Reports   Adv. Search     Candidate   Candidate   View   Req Title   Reference Info   Commonwealth of Massachuse Active   Accountant   Req ID: 10000P     tails   Skills   Compliance   Employment Info   Rate Info   Reference   Interview                                                                                                    View Offer     View Offer     View Offer      View Offer     View Offer     View Offer     View Offer     View Offer     Vi                                                                                                    | Reject                                                                        | ker, Jo                                             | seph            | Reject-Req Closed/Filled        | Sr. Buyer         |                        |              |            |                |
| Image: Wew Requisition   Image: View Coller     Shiboard   Create   View Reports   Adv. Search     Image: Candidate   View Reports   Adv. Search     View Reports   Adv. Search     View Reports     View Reports     Adv. Search     View Reports   Adv. Search     View Reports     View Reports     View Reports     Adv. Search     View Reports     View Reports     Adv. Search     View Reports     View Reports     View Reports     Adv. Search     View Reports     View Reports     View Reports     View Reports     View Reports     View Reports     Adv. Search     View Reports     Candidate     View Reports     View Reports     Candidate     View Reports     Candidate     View Reports     View Reports     Candidate     View Reports     View Reports     View Reports     View Reports     View Reports <td>hequest</td> <td>Info 🕑</td> <td></td> <td></td> <td></td> <td></td> <td></td> <td></td> <td></td>                                                                                                    | hequest                                                                       | Info 🕑                                              |                 |                                 |                   |                        |              |            |                |
| Image: View Offer     Shboard     Create     View * Reports * Adv. Search     Candidate     View * Reports * Adv. Search     Candidate Status     View * Reports * Adv. Search     Candidate Status     View * Reports * Adv. Search     Candidate Status     View * Reports * Adv. Search     Candidate Status     View * Reports * Adv. Search     Candidate Status     Req Title   Reference Info   Commonweath of Massachuse Active   Accountant   Req ID: 105260 #        view rent Interview   view rent Interview Scheduled.     andidate Interview History     nterview ID   Status   Interviewer                                                                                                    | 🔯 View Re                                                                     | quisition                                           |                 |                                 |                   |                        |              |            |                |
| Kinkee     Shboard     Create     View     Reports     Adv. Search     Viendor     Candidate Status     Req Tile     Reference     Viendor     Candidate Status     Req Tile     Reference     Viendor     Candidate Status     Req Tile     Reference     Viendor     Candidate Status     Req Tile     Reference     Viendor     Candidate Status     Req Tile   Reference     Interview     History     Accountant     Req ID: 105260     Viendor     Candidate Interview     Req Tile     Req ID: 105260     Viendor     Candidate Interview     Req ID: 105260     Viendor     Candidate Interview     Req Tile     Req Tile     Viendor     Candidate Interview Scheduled.     Requestion Interview     Viendor     Viendor     Req Tile     Viendor     Req Tile                                                                                                    | View Off                                                                      | er                                                  |                 |                                 |                   |                        |              |            |                |
| Vendor Candidate Status Req Title Reference Info         Candidate Status       Req Title       Reference Info         Commonwealth of Massachuse Active       Accountant       Req ID: 10:5280 #         Skills       Compliance       Employment Info       Rate Info       Reference       Interview         Status       Compliance       Employment Info       Rate Info       Reference       Interview       History         current Interview       scheduled.       scheduled.       scheduled.       scheduled.       scheduled.       scheduled.         Interview ID       Status       Interviewer       Updated Date       Updated User       Deta                                                                                                    | ashboard                                                                      | Create 🔻 View                                       | ▼ Reports       | <ul> <li>Adv. Search</li> </ul> |                   |                        |              |            | L Quick Find   |
| Commonwealth of Massachuse Active Accountant Req ID: 105200#     Williams, Johnny (38723)        <                                                                                                    | Candidat                                                                      | ē                                                   |                 |                                 | Vendor            | Candid                 | ate Status   | Req Title  | Reference Info |
| tatils Skills Compliance Employment Info Rate Info Reference Interview History  turrent Interview scheduled.  andidate Interview History  nterview ID Status Interviewer Updated Date Updated User Deta                                                                                                    |                                                                               | v (38723)                                           |                 |                                 | Commonwealt       | n of Massachuse Active |              | Accountant | Req ID: 105260 |
| Skills     Compliance     Employment Info     Rate Info     Reference     Interview       urrent Interview       o current interview scheduled.                                                                                                    |                                                                               | (00120)                                             |                 |                                 |                   |                        |              |            |                |
| turrent Interview  current Interview scheduled. andidate Interview History  nterview ID Status Interviewer Updated Date Updated User Deta                                                                                                    |                                                                               | IIs Compliance                                      | Employment In   | nfo Rate Info Refere            | nce Interview His | ory                    |              |            |                |
| andidate Interview History nterview ID Status Interviewer Updated Date Updated User Deta                                                                                                    | etails Ski                                                                    |                                                     |                 |                                 |                   |                        |              |            |                |
| andidate Interview History           Interview ID         Status         Interviewer         Updated Date         Updated User         Deta                                                                                                    | etails Ski<br>Current Interv                                                  | view                                                |                 |                                 |                   |                        |              |            |                |
| Interview ID Status Interviewer Updated Date Updated User Deta                                                                                                    | etails Ski<br>Current Interv                                                  | view                                                |                 |                                 |                   |                        |              |            |                |
| Interviewe ID Status Interviewer Updated Date Updated User Deta                                                                                                    | etails Ski                                                                    | view<br>view scheduled.<br>erview History           |                 |                                 |                   |                        |              |            |                |
|                                                                                                    | etails Ski<br>urrent Interv<br>o current inter                                | view<br>view scheduled.<br>erview History           |                 |                                 |                   |                        |              |            |                |
|                                                                                                    | etails Ski<br>urrent Interv<br>current inter<br>andidate Inter<br>nterview ID | riew<br>view scheduled.<br>erview History<br>Status |                 | Interviewer                     |                   | Updated Date           | Updated User |            | Deta           |

Candidate Summary List

2. Input the date, time, interview type, any additional interviewers, and location. In the details field, you can include anything the candidate should be aware of for their interview.

NOTE: Contract User Guides are updated regularly. Print copies should be compared against the current version posted on mass.gov/osd.Updated: July 1, 2025Template Version: 9.0Page 46 of 67

One Ashburton Place, Room 1608, Boston, MA, 02108-1552

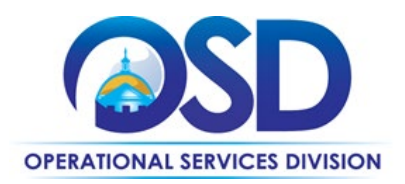

- a. The time zone field should default to Eastern Time.
- b. There are only two options for interview type (phone or in-person), if you would like to use Zoom, Go To Meeting, etc. for your interview, select phone as the interview type and input the Zoom (or whichever technology you are using for the interview) information including login info in the details field.
- 3. You can either Click *Submit* or *Add Another Option*.

| Add Interview O                            | ption(s)                          |                    |                              |                                             |                |                                                |                                                            | ×    |
|--------------------------------------------|-----------------------------------|--------------------|------------------------------|---------------------------------------------|----------------|------------------------------------------------|------------------------------------------------------------|------|
| Enter Interview                            | v Option(s)                       |                    |                              |                                             |                |                                                |                                                            |      |
| Please enter a date<br>button to "Add Anot | and time you'd<br>her Option". Th | l like t<br>le ver | o offer to tr<br>dor will be | nis candidate for ar<br>allowed to accept ( | n inte<br>orne | erview. Feel free to a<br>of the options you m | dd additional options by clicking on the<br>ake available. |      |
| Date:                                      | I                                 |                    | • Time:                      | \$                                          | •              | Time Zone:                                     | (GMT-05:00) Eastern Time (US & Can: 💠                      | •    |
| Interview Type:                            |                                   |                    |                              | \$                                          | •              | Interviewer:                                   | Type 3 characters to search Q                              | •    |
| Location:                                  |                                   |                    |                              |                                             |                | Phone:                                         |                                                            |      |
| Details:                                   |                                   |                    |                              |                                             |                |                                                |                                                            | -    |
|                                            |                                   |                    |                              |                                             |                |                                                |                                                            | - 1  |
|                                            |                                   |                    |                              |                                             |                |                                                | 0/1000                                                     |      |
|                                            |                                   |                    |                              |                                             |                |                                                | 💲 Submit 🛛 🖉 Cancel 🛛 🔣 Add Another Op                     | tion |

• The interview request will be sent to the supplier who will then confirm the interview details with the candidate. Upon acceptance of the interview request, the Hiring Manager will be notified via email.

### **Provide Interview Feedback**

1. To provide interview feedback on a candidate, click the box with the number next to *Interviews Accepted* under Current Activity on your dashboard.

NOTE: Contract User Guides are updated regularly. Print copies should be compared against the current version posted on mass.gov/osd. Updated: July 1, 2025 Template Version: 9.0 Page 47 of 67 One Ashburton Place, Room 1608, Boston, MA, 02108-1552 Tel: (617) 720 - 3300 | www.mass.gov/osd | TDD: (617) 727 - 2716 | Twitter: @Mass\_OSD | Fax: (617) 727 - 4527

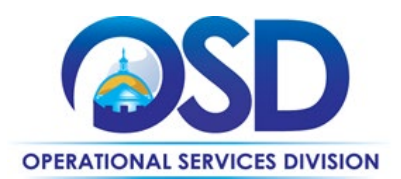

| STONTWACE                                                                                                    |                     |                    |       |                                   |               |     |                           | Hi, Kasey 🔻       |
|----------------------------------------------------------------------------------------------------|---------------------|--------------------|-------|-----------------------------------|---------------|-----|---------------------------|-------------------|
| Dashboard Create  View  Reports  Adv. Search                                                                               |                     |                    |       |                                   |               |     | 👤 Quick                   | Find Q            |
| For MSP Program Support, please email Commonwealth@Sevensteprpo.com or visit the MSP Program website at http://Commonwealt | h.sevensteprpo.com. |                    |       |                                   |               |     | P Co                      | nfigure Dashboard |
| My Tasks                                                                                                    |                     |                    |       |                                   |               |     |                           |                   |
| Requisitions Engagement<br>to Approve                                                                                      | Enga                | gements<br>ppprove |       | COLOR<br>Timesheets<br>to Approve |               |     | Expenses<br>to<br>Approve |                   |
| Current Activity                                                                                                    | 6                   | Alerts             |       |                                   |               |     |                           |                   |
|                                                                                                    | 10                  |                    |       | ٩ 🗖                               | ay Week Month | •   |                           |                   |
| Draft Requisitions                                                                                                    | 2 11                | Sun                | Mon   | Tue                               | Wed           | Thu | Fri                       | Sat               |
| Pending Requisitions                                                                                                    | 0 5                 |                    | Jun 1 | 2                                 | 3             | 4   | 5                         | 6                 |
| Active Requisitions                                                                                                    | 1 13                | 7                  | 8     | 9                                 | 10            | 11  | 12                        | 13                |
| New Candidates                                                                                                    | 0 0                 | 14                 | 15    | 16                                | 17            | 18  | 19                        | 20                |
| Active Candidates                                                                                                    | 0 17                |                    |       |                                   |               |     |                           |                   |
| Interviews Accepted                                                                                                    | 0 1                 | 21                 | 22    | 23                                | 24            | 25  | 26                        | 27                |
| Engagement Requests                                                                                                    | 0 0                 | 28                 | 29    | 30                                | Jul 1         |     |                           | 4                 |
| Engagements                                                                                                    | 0 9                 | ][]                |       |                                   |               |     |                           |                   |

2. Click the clipboard with the green arrow icon and select *Interview* or click the candidate's name and go to the interview tab.

| CONTRACT                                                                                          |                     |             |         |                      |                 |             |                | Hi, Kasey 🔻           |
|---------------------------------------------------------------------------------------------------|---------------------|-------------|---------|----------------------|-----------------|-------------|----------------|-----------------------|
| Dashboard Create  View  Report                                                                    | ts 🔻 Adv. Search    |             |         |                      |                 |             |                | L Quick Find Q        |
| 2 Candidate Summary All Interview A                                                               | Accepted Candidates | ¢           |         |                      |                 |             |                |                       |
| Reset View Show Filte                                                                             | ers 🛛 🕿 Export      |             |         |                      |                 |             |                |                       |
| 🗏 Action 🖉 🍰 📀 Candidate                                                                          | Cand. Status        | Req. Title  | Req. ID | Req. Status          | Req. Reports To | Rate        | Vendor         | Submitted Date -      |
| 🗌 🔀 🗸 🥜 Jean, Lillian                                                                             | Interview Accepted  | Call center | 105282  | Interviews occurring | Sciuto Alyssa   | \$19.18 USD | Sevenstep_Demo | 06/15/2020 06:15 pm   |
| Candidate Comments Deployable Rating Conditionation Report Report Vew Requisition Vew Requisition |                     |             |         |                      |                 |             |                | Displaying 1 - 1 of 1 |

3. Click the clipboard with green arrow icon under *Actions* and select *Complete*. You have to mark the interview as complete in order to provide feedback.

NOTE: Contract User Guides are updated regularly. Print copies should be compared against the current version posted on mass.gov/osd. Updated: July 1, 2025 Template Version: 9.0 Page 48 of 67 One Ashburton Place, Room 1608, Boston, MA, 02108-1552

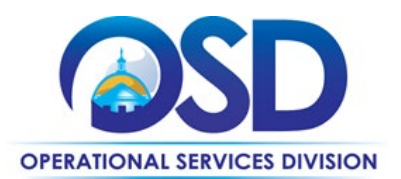

|                     |                     |                     |                    |             |           |         |                              |                    |                                          |                  |                | Hi, Kas |
|---------------------|---------------------|---------------------|--------------------|-------------|-----------|---------|------------------------------|--------------------|------------------------------------------|------------------|----------------|---------|
| shboard Ci          | Create 🔹 View       | ▼ Reports ▼         | Adv. Search        |             |           |         |                              |                    |                                          |                  | L Quick Find   |         |
| Candidate           | 2                   |                     |                    |             |           |         | Vendor                       | Candida            | e Status                                 | Reg Title        | Reference Info |         |
| lean, Lillian (3874 | 14) 🔀 -             |                     |                    |             |           |         | Sevenstep_Demo               | Interview          | Accepted                                 | Call center      | Reg ID: 105282 |         |
| ails Skills         | s Compliance        | Employment Info     | Rate Info          | Reference   | Interview | History |                              |                    |                                          |                  |                |         |
| rrent Intervie      | ew                  |                     |                    |             |           | •       |                              |                    |                                          |                  |                |         |
| rview ID:           | 3824                |                     |                    |             |           |         | Interview Status:            | Interview Accepted |                                          |                  |                |         |
| tions Intervi       | iew Information     |                     |                    |             |           |         |                              |                    |                                          |                  |                |         |
| Date/T              | Fime :<br>ew Type : | 06/24/2020<br>Phone | ) 9:00 AM          |             |           |         | Time Zone :<br>Interviewer : |                    | (GMT-05:00) Eastern Ti<br>Hiring Manager | me (US & Canada) |                |         |
| Locatio             | on :                | Zoom Call           |                    |             |           |         | Phone :                      |                    |                                          |                  |                |         |
| العسق               | nent :              | Candidate           | will arrive 10 mir | ns          |           |         |                              |                    |                                          |                  |                |         |
| 🚮 Add to Calent     | ndar                |                     |                    |             |           |         |                              |                    |                                          |                  |                |         |
|                     | History             |                     |                    |             |           |         |                              |                    |                                          |                  |                |         |
| terview ID          | Status              |                     |                    | Interviewer | r         |         |                              | Updated Date       | Updated User                             |                  |                | Deta    |
| 3824                | Interview Accepted  |                     |                    | Hiring Mana | ner       |         |                              | 06/23/2020 3:35 PM | Brian Knapp                              |                  |                | _       |

4. After marking the interview as *Complete*, the below will pop up and you can add your interview feedback into the Comment field and click Submit.

NOTE: Contract User Guides are updated regularly. Print copies should be compared against the current version posted on mass.gov/osd. Updated: July 1, 2025 Page 49 of 67 Template Version: 9.0 One Ashburton Place, Room 1608, Boston, MA, 02108-1552

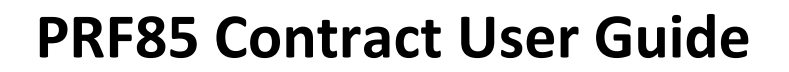

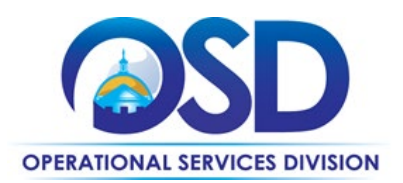

| STATEWIDE                                                                                                    |                                                                                                    |                                                     |                                                 |                          | Hi, Kasey 🔻                       |
|----------------------------------------------------------------------------------------------------|----------------------------------------------------------------------------------------------------|-----------------------------------------------------|-------------------------------------------------|--------------------------|-----------------------------------|
| Dashboard Create ▼ View ▼ Reports ▼ Adv                                                                                                    | v. Search                                                                                                    |                                                     |                                                 |                          | L Quick Find Q                    |
| Candidate<br>Jean, Lillian (38744)                                                                                                    |                                                                                                    | Vendor<br>Sevenstep_Demo                            | Candidate Status<br>Interview Accepted          | Req Title<br>Call center | Reference Info<br>Reg ID: 105282# |
| Details Skills Compliance Employment Info Ra                                                                                                    | ate Info Reference Interview History                                                                         |                                                     |                                                 |                          |                                   |
| Current Interview                                                                                                    |                                                                                                    |                                                     |                                                 |                          | *                                 |
| Interview ID: 3824                                                                                                    |                                                                                                    | Interview Status: Interview Acc                     | epted                                           |                          |                                   |
| Actions     interview interview interview of interview interview interview of processing interview interview i | Complete Interview<br>Enter Interview Completion Info<br>Date: 06/24/2020 • • Time: 09/00 am • •<br>Comment: | Time Zone: (GMT-05:00)<br>Interviewer: Hiring Manag | Eastern Time (US & Can: 🛊 •<br>er Q •<br>0/1000 | e (US & Canada)          | Details                           |
| Candidate Summary List                                                                                                    |                                                                                                    |                                                     |                                                 |                          | Cancel Interview                  |

### Select Candidate for Offer

1. Click on the Candidate Name for the candidate you would like to make an offer to, and Click *Make Offer.* 

NOTE: Contract User Guides are updated regularly. Print copies should be compared against the current version posted on mass.gov/osd. Updated: July 1, 2025 Template Version: 9.0 Page 50 of 67 One Ashburton Place, Room 1608, Boston, MA, 02108-1552 Tel: (617) 720 - 3300 | www.mass.gov/osd | TDD: (617) 727 - 2716 | Twitter: @Mass\_OSD | Fax: (617) 727 - 4527

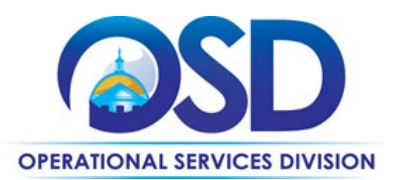

## **PRF85 Contract User Guide**

| Da | ishboard Cre                                                                                                    | eate 🔻 | View                       | <ul> <li>Reports</li> </ul> | <ul> <li>Adv. Search</li> </ul> |                 |         |
|----|----------------------------------------------------------------------------------------------------|--------|----------------------------|-----------------------------|---------------------------------|-----------------|---------|
| 1  | Candidate                                                                                                    | Sumn   | nary<br><sup>re View</sup> | All Candidates              | - With My User ID               | ¢               |         |
|    | Action 🔗 🧋                                                                                                    | 6      | Ca                         | ndidate                     | Cand. Status                    | Req. Title      | Req. ID |
| 1  | - 6                                                                                                    | 0      | Candidate3                 | , Trial                     | Schedule interview              | Sr. Accountant  | 105266  |
|    | 📙 •                                                                                                    | C      | Candidate2                 | Trial                       | Schedule interview              | Sr. Accountant  | 105266  |
| 1  | <mark>iii</mark> •                                                                                                    | C      | Candidate,                 | Trial                       | Active                          | Sr. Accountant  | 105266  |
|    | - 🔁                                                                                                    | ١      | Villiams, D                | olores                      | Make Offer                      | Admin Assistant | 105262  |
|    | 🖉 Candidate Co                                                                                                    | mments | ia, Sally                  |                             | Engaged                         | Sr. Buyer       | 105261  |
|    | Leployable R                                                                                                    | ating  | ker, Jos                   | eph                         | Reject-Req Closed/Filled        | Sr. Buyer       | 105261  |
| 14 | Forward           Interview           Make Offer           Reject           Request Info           View Requisit           View Offer | lion   | R                          |                             |                                 |                 |         |

2. Input "Candidate Name – Offer" in the *Subject* field, input start and end date and other pertinent information in the *Comments* field.

| oner msu                                                                              | ructions                                                                                                    |                                |                           |                                                |                                          |
|---------------------------------------------------------------------------------------|----------------------------------------------------------------------------------------------------|--------------------------------|---------------------------|------------------------------------------------|------------------------------------------|
| Please enter a                                                                        | a subject line and complete this form for t                                                                  | he e-mail to the person        | who will p                | resent your offer to th                        | e vendor:                                |
| Subject:                                                                              | I                                                                                                    |                                |                           | 0                                              |                                          |
| Comments:                                                                             |                                                                                                    |                                |                           | •                                              |                                          |
| Candidate                                                                             | Rates                                                                                                    |                                |                           |                                                |                                          |
| avment Ra                                                                             | usis: Das Haus A                                                                                             |                                |                           |                                                |                                          |
| Payment Ba<br>Currency:<br>Rate Type                                                  | sis: Per Hour ¢<br>\$ USD<br>Rule Name                                                                       | Client<br>Rate                 | 0                         | Vendor e<br>Rate                               | Pay Rate o                               |
| Payment Ba<br>Currency:<br>Rate Type<br>Current                                       | sis: Per Hour ¢<br>\$ USD<br>Rule Name<br>Standard Hourly                                                    | Client<br>Rate<br>\$27         | •<br>.40 USD              | Vendor •<br>Rate<br>\$26.58 USD                | Pay Rate •<br>\$20.00 USD                |
| Payment Ba<br>Currency:<br>Rate Type<br>Current<br>Offer                              | sis: Per Hour \$<br>\$USD<br>Rule Name<br>Standard Hourly<br>Standard Hourly                                 | Client<br>Rate<br>\$27<br>\$27 | •<br>1.40 USD<br>1.40 USD | Vendor •<br>Rate<br>\$28,58 USD<br>\$26,58 USD | Pay Rate •<br>\$20.00 USD<br>\$20.00 USD |
| Payment Ba<br>Currency:<br>Rate Type<br>Current<br>Offer<br>Dates of E                | sis: PerHour ¢<br>SUSD<br>Rule Name<br>Standard Hourly<br>Standard Hourly                                    | Client<br>Rate<br>\$27<br>\$27 | •<br>.40 USD<br>.40 USD   | Vendor e<br>Rate<br>\$26.56 USD<br>\$26.58 USD | Pay Rate •<br>\$20.00 USD<br>\$20.00 USD |
| Payment Ba<br>Currency:<br>Rate Type<br>Current<br>Offer<br>Dates of E<br>Start Date: | sis: PerHour<br>S USD<br>Rule Name<br>Standard Hourly<br>Standard Hourly<br>Standard Hourly<br>00:03/2020  • | Client<br>Rate<br>\$27<br>\$27 | •<br>(.40 USD<br>(.40 USD | Vendor •<br>Rate<br>\$20.58 USD<br>\$20.58 USD | Pay Rate •<br>\$20.00 USD<br>\$20.00 USD |

#### 3. Click Send.

NOTE: Contract User Guides are updated regularly. Print copies should be compared against the current version posted on mass.gov/osd.Updated: July 1, 2025Template Version: 9.0Page 51 of 67

#### One Ashburton Place, Room 1608, Boston, MA, 02108-1552

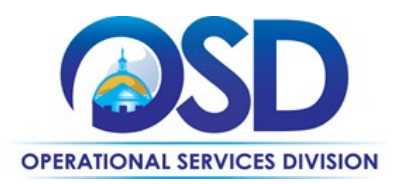

- 4. This will then go to the MSP vendor's team to review, approve, and submit to the Supplier.
- 5. The supplier will then review the offer and approve or reject the request.

NOTE: Contract User Guides are updated regularly. Print copies should be compared against the current version posted on mass.gov/osd. Updated: July 1, 2025 Template Version: 9.0 Page 52 of 67 One Ashburton Place, Room 1608, Boston, MA, 02108-1552

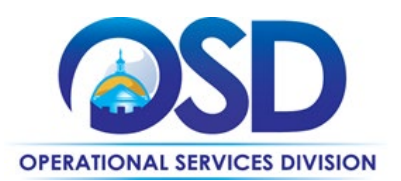

### **Timesheet Approval**

1. If you have any timesheets to approve, you will have a number on the *Timesheets to Approve Icon* on your Dashboard, but you can also check by going to *View* on the black toolbar and selecting *Timesheets*.

| STATEWIDE                                                                       |                                   |                  |                |       |       |                           |             | Hi, hiring 🔻 |
|---------------------------------------------------------------------------------|-----------------------------------|------------------|----------------|-------|-------|---------------------------|-------------|--------------|
| Dashboard Create ▼ View ▼ Reports ▼ Adv. Sea                                    | arch                              |                  |                |       |       | 2                         | Quick Fine  | d Q          |
| For MSP Program Support, please email Commonwealth@Sevensteprpo.com or visit th | e MSP Program website at http://C | Commonwealth.sev | ensteprpo.com. |       |       |                           | 🥜 Configure | Dashboard    |
| My Tasks                                                                        |                                   |                  |                |       |       |                           |             |              |
| Requisitions<br>to Approve                                                      | Timesh                            | eets<br>ove      |                |       |       | Expenses<br>to<br>Approve |             |              |
| Current Activity                                                                |                                   | Alerts           |                |       |       |                           |             |              |
|                                                                                 |                                   |                  |                | < Day | Week  | th 🕨                      |             |              |
| Draft Requisitions                                                              | 0                                 | Sun              | Mon            | Tue   | Wed   | Thu                       | Fri         | Sat          |
| Pending Requisitions                                                            | 0                                 | May 31, 2020     | Jun 1          | 2     | 3     | 4                         | 5           | 6            |
| Active Requisitions                                                             | 2                                 | 7                | 8              | 9     | 10    | 11                        | 12          | 13           |
| New Candidates                                                                  | 0                                 | 14               | 15             | 16    | 17    | 18                        | 19          | 20           |
| Active Candidates                                                               | 1                                 | 1997             |                |       | 39994 | (1994)                    |             |              |

#### 2. <u>Click Action (folder with green arrow) and select View Timesheets.</u>

| STATEWIDE                               |                             |                     |                  |              |               |                 |          |                   |            | Hi, Kasey 🔻        |
|-----------------------------------------|-----------------------------|---------------------|------------------|--------------|---------------|-----------------|----------|-------------------|------------|--------------------|
| Dashboard Create ▼ View ▼ Reports ▼     | Adv. Search                 |                     |                  |              |               |                 |          |                   | L Quick F  | ind Q              |
| Timesheet Summary     Timesheets - All  |                             | <b>\$</b><br>Period | End Date - From: | 06/01/2020 = | To: 07/11/202 | 0 = 0           |          |                   |            |                    |
| Reset View Save View Show Filters       | Export                      |                     |                  | 00012020     | UNTITZUZ      |                 |          |                   |            |                    |
| Action Candidate Period End Date - Time | heet ID Timesheet<br>Status | Hours               | Total            | Amdt         | Vendor        | Reports To      | Cand. ID | Requisition Title | Invoice ID | Suspended          |
| Gacia, Sally 06/06/2020 23              | Approved                    | 40:00               | \$0.00 USD       |              | Commonwealt   | Manager, Hiring | 38726    | Sr. Buyer         |            |                    |
| S View Timesheet                        |                             |                     |                  |              |               |                 |          |                   | Dis        | playing 1 - 1 of 1 |
| View Candidate Timesheet Summary        |                             |                     |                  |              |               |                 |          |                   |            |                    |

NOTE: Contract User Guides are updated regularly. Print copies should be compared against the current version posted on mass.gov/osd.Updated: July 1, 2025Template Version: 9.0Page 53 of 67

One Ashburton Place, Room 1608, Boston, MA, 02108-1552

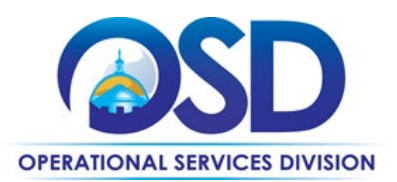

#### Click Approve or Reject.

| STATEWIDE                                    |        |           |         |                            |       |                 |                   |                       | Hi, hir        | ing <b>*</b> |
|----------------------------------------------|--------|-----------|---------|----------------------------|-------|-----------------|-------------------|-----------------------|----------------|--------------|
| Dashboard Create •                           | View 🔻 | Reports 🔻 | Adv. Se | arch                       |       |                 |                   |                       | Quick Find     | 0            |
| Timesheet                                    |        |           |         |                            |       | Reports To      | Requisition Title | Vendor                | Reference Info |              |
| Gacia, Sally (38726)<br>Start time of Day *  |        |           |         |                            |       | manager, hiring | Sr. Buyer         | Commonwealth of Massa | chusi          |              |
| End time of Day *                            |        |           |         |                            |       |                 |                   |                       |                |              |
| Non-billable hours                           |        |           |         |                            |       |                 |                   |                       |                |              |
| State Entity<br>Department of Transportation |        |           | Cost    | t Center<br>ault Cost Cent | er    |                 |                   |                       |                |              |
| Standard Hourly                              |        | 08:00     | 08:00   | 08:00                      | 08:00 | 08:00           | 40:00             |                       |                |              |
| Standard Hourly                              |        |           |         |                            |       |                 | 40:00             |                       |                |              |
| Total Billable Hours (Day)                   |        | 08:00     | 08:00   | 08:00                      | 08:00 | 08:00           | 40:00             |                       |                |              |
| Rate Summary                                 |        |           |         |                            |       |                 |                   |                       |                |              |
| Comment:                                     |        |           |         |                            |       |                 |                   |                       |                |              |
|                                              |        |           |         |                            | 0     | /255            |                   |                       |                |              |
|                                              |        |           |         |                            |       |                 |                   |                       |                |              |
| Attachments                                  |        |           |         |                            |       |                 |                   | _                     |                |              |
| View Printable Version                       |        |           |         |                            |       |                 |                   |                       | Approve 0      | eject        |
|                                              |        |           |         |                            |       |                 |                   |                       |                |              |

NOTE: You can approve (or reject expenses) the same way you do for timesheets but click *Expenses* instead of *Timesheets*.

### **Extend Engagement**

1. Click *View* and select *Engagements* from the black toolbar of your dashboard.

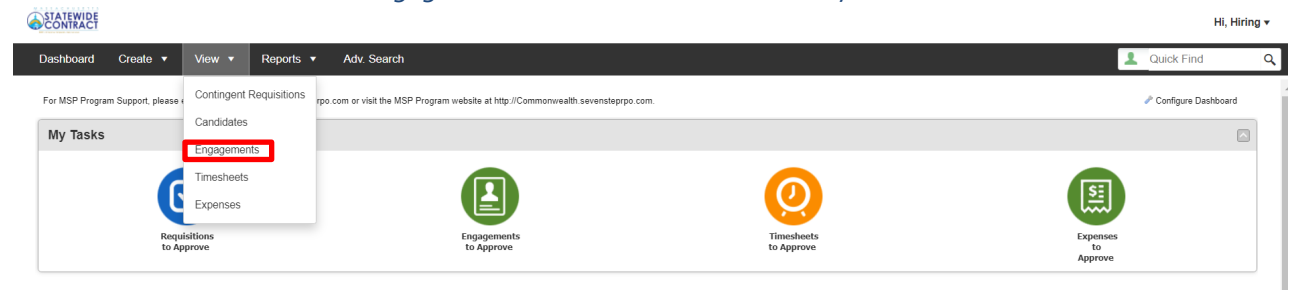

NOTE: Contract User Guides are updated regularly. Print copies should be compared against the current version posted on mass.gov/osd.Updated: July 1, 2025Template Version: 9.0Page 54 of 67

One Ashburton Place, Room 1608, Boston, MA, 02108-1552

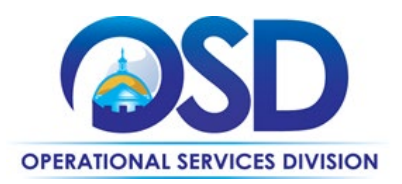

- 2. Click the *Candidate Name* <u>or</u> Click the *Action* dropdown and Select *View Engagement* for the Candidate you would like to extend their engagement. Either way it is going to bring you to the Engagement Screen.
- 3. Click the *Clipboard with green arrow dropdown* and Select *Extend Engagement*.

| STATEWIDE                                                                                                    |                                                                |                   |                           |                   |                              |                        |                                                        | Hi, Hiring 🔻 |
|----------------------------------------------------------------------------------------------------|----------------------------------------------------------------|-------------------|---------------------------|-------------------|------------------------------|------------------------|--------------------------------------------------------|--------------|
| Dashboard Create 🕶 Vie                                                                                               | ew 🔻 Reports 🔻 Adv. Search                                     |                   |                           |                   |                              |                        | L Quick Find                                           | ٩            |
| Sally Gadia (19632)                                                                                                  | ane Candidate                                                  |                   | Vendor<br>Commonwealth of | Massachusett Demo | Engagement Status<br>Engaged | Req Title<br>Sr. Buyer | Reference Info<br>Reg ID: 105261 #<br>Cand ID: 38726 # |              |
| Candidate Information                                                                                                | Engagement gs Financials Rates/Budget Logis                    | stics Attachments | Timesheets                | Approval/Histo    | ny                           |                        |                                                        |              |
| Client Name:<br>Engagement ID:<br>SSN/Tax ID/SIN:<br>Date of Birth:<br>Client Candidate ID:<br>Candidate Email:      | Comm of Mass Demo<br>19832<br>sally gacia<br>sally g@gmail.com |                   |                           |                   |                              |                        |                                                        |              |
| Engagement Details<br>Disposition:<br>Engagement Type:<br>Original Start Date:<br>Start Date:<br>Eng. Decision Date: | Engaged<br>Contract<br>07/11/2020<br>05/25/2020<br>06/10/2020  |                   |                           |                   |                              |                        |                                                        | •            |
| Discrete Summary List                                                                                                | k Actions 🔹                                                    |                   |                           |                   |                              |                        |                                                        | 🤯 Edit       |

4. You will get the below pop-up and Click Yes.

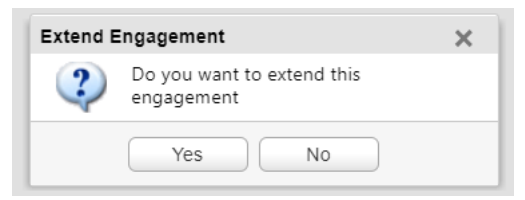

5. It will now allow you to edit the extended through date field under Engagement Details in the candidate's record.

NOTE: Contract User Guides are updated regularly. Print copies should be compared against the current version posted on mass.gov/osd. Updated: July 1, 2025 Template Version: 9.0 Page 55 of 67 One Ashburton Place, Room 1608, Boston, MA, 02108-1552

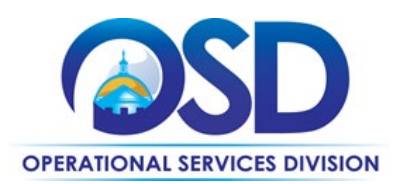

| ashboard Create v    | view View View View View View View View V | Adv. Sear | 611          |           |             |                 |                     |                   |           | Quick Find                         |  |
|----------------------|-------------------------------------------|-----------|--------------|-----------|-------------|-----------------|---------------------|-------------------|-----------|------------------------------------|--|
| Engegement           |                                           |           |              |           |             | Vendor          |                     | Engagement Status | Reg Title | Reference Info                     |  |
| Sally Gacia (19832)  | •                                         |           |              |           |             | Commonwealth of | f Massachusett Demo | Engaged           | Sr. Buyer | Reg ID: 105261#<br>Cand ID: 38726# |  |
| etails Compliance    | Time/Expense Settings                     | inancials | Rates/Budget | Logistics | Attachments | Timesheets      | Approval/Histo      | ory               |           |                                    |  |
|                      | ,,,,,,                                    |           |              |           |             |                 |                     |                   |           |                                    |  |
| ingagement Details   |                                           |           |              |           |             |                 |                     |                   |           |                                    |  |
| sposition:           | Engaged                                   |           |              |           |             |                 |                     |                   |           |                                    |  |
| ngagement Type:      | Contract                                  |           |              |           |             |                 |                     |                   |           |                                    |  |
| riginal Start Date:  | 07/11/2020                                |           |              |           |             |                 |                     |                   |           |                                    |  |
| art Date:            | 05/25/2020                                |           |              |           |             |                 |                     |                   |           |                                    |  |
| ng. Decision Date:   | 06/10/2020                                |           |              |           |             |                 |                     |                   |           |                                    |  |
| irrent Through Date: | 12/31/2020                                |           |              |           |             |                 |                     |                   |           |                                    |  |
| ttend Through Date   | 12/31/2020 🚞                              |           |              |           |             |                 |                     |                   |           |                                    |  |
| nange Reason:        |                                           |           |              |           |             |                 |                     |                   |           |                                    |  |
| nange Requested By:  | Client                                    |           |              |           |             |                 |                     |                   |           |                                    |  |
| ork Location:        | Salem Juvenile Court                      |           |              |           |             |                 |                     |                   |           |                                    |  |
| ngagement Contacts   |                                           |           |              |           |             |                 |                     |                   |           |                                    |  |

- 7. Enter a Change Reason in the *Change Reason* field.
- 8. Click Save.
- 9. The Supplier now needs to accept the extension, so you will see the below pop up. Click Yes.

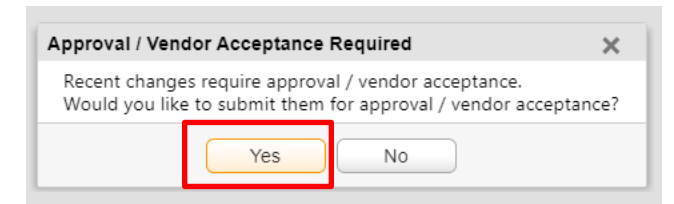

10. The approval hierarchy will show, and *Click Submit Changes for Approval*.

NOTE: Contract User Guides are updated regularly. Print copies should be compared against the current version posted on mass.gov/osd. Updated: July 1, 2025 Template Version: 9.0 Page 56 of 67 One Ashburton Place, Room 1608, Boston, MA, 02108-1552

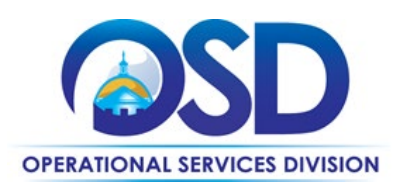

| STATEWIDE               |                       |                                 |              |           |              |              |                     |           |                           |                |           |                            | Hi, I                 | Hiring 🔻 |
|-------------------------|-----------------------|---------------------------------|--------------|-----------|--------------|--------------|---------------------|-----------|---------------------------|----------------|-----------|----------------------------|-----------------------|----------|
| Dashboard Create 🔻      | View • Reports        | <ul> <li>Adv. Searce</li> </ul> | h            |           |              |              |                     |           |                           |                |           | 1                          | Quick Find            |          |
| Engagement              |                       |                                 |              |           |              | Vendor       |                     | Engage    | ement Status              |                | Req Title | Refe                       | rence Info            |          |
| Sally Gacia (19832)     | •                     |                                 |              |           |              | Commonwealth | of Massachusett Dem | no Engage | ement Draft               |                | Sr. Buyer | Req<br>Can                 | ID: 105261            |          |
| Details Compliance      | Time/Expense Settings | Financials                      | Rates/Budget | Logistics | Attachments  | Timesheets   | Approval/His        | tory      |                           |                |           |                            |                       |          |
| Internal Approval Requ  | est                   |                                 |              |           |              |              |                     |           |                           |                |           |                            |                       |          |
| Assigned Approver Name  | Approval Leve         | el.                             |              |           |              |              |                     |           |                           |                |           |                            |                       |          |
| Approving Manager       | Hiring Manager        |                                 |              |           |              |              |                     |           |                           |                |           |                            |                       |          |
| MSP MSP                 | SevenStep MSF         | p                               |              |           |              |              |                     |           |                           |                |           |                            |                       |          |
| Justification Attachme  | nts                   |                                 |              |           |              |              |                     |           |                           |                |           |                            |                       | *        |
| Add New Attachment      |                       |                                 |              |           |              |              |                     |           |                           |                |           |                            |                       |          |
| Action Attachment Ty    | pe Description        |                                 |              | File Na   | ame          |              |                     |           |                           | Created        | Ву        |                            | Created Date          |          |
| 4 4 Page 1 of 1 ▶       | N &                   |                                 |              |           |              |              |                     |           |                           |                |           |                            | No data to dis        | .play    |
| Engagement History      |                       |                                 |              |           |              |              |                     |           |                           |                |           |                            |                       |          |
| Transa<br># Change User | Change Date           | Reports To                      | Client Cont  | act En    | gaged By     | Bill Rate    | Vendor<br>Rate Pay  | Rate      | Rate<br>Effective<br>Date | Cost<br>Center | Туре      | Engage.<br>Through<br>Date | Disposition<br>Status | Com      |
| Current Hiring Manage   | r 06/19/2020 09:45 am | Manager Hiring                  | Manager Hi   | rina Wil  | liams Carrie | \$13 70      | \$13.29             | \$10.00   | 05/25/2                   | Default C      | Contract  | 01/01/2                    | Engagom               | Test     |
| Engagement Summary List | Bulk Actions 🔹        |                                 |              |           |              |              |                     |           |                           |                |           | 1:                         | ubmit Changes For     | r Appr   |

11. After you Click *Submit Changes for Approval*, you will see the engagement status will be changed to Changes Pending Approval.

| Vendor                            | Engagement Status     | Req Title | Reference Info                   |
|-----------------------------------|-----------------------|-----------|----------------------------------|
| Commonwealth of Massachusett Demo | Changes Pend Approval | Sr. Buyer | Req ID: 105261<br>Cand ID: 38726 |

12. Once the approval process is complete, including supplier acceptance, then the change is applied, and timesheets and expenses are eligible for entry up to the new date.

NOTE: Engagements are not extended until all approvals/acceptances are complete.

 NOTE: Contract User Guides are updated regularly. Print copies should be compared against the current version posted on mass.gov/osd.

 Updated: July 1, 2025
 Template Version: 9.0
 Page 57 of 67

 One Ashburton Place, Room 1608, Boston, MA, 02108-1552

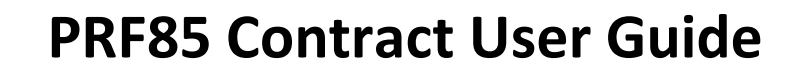

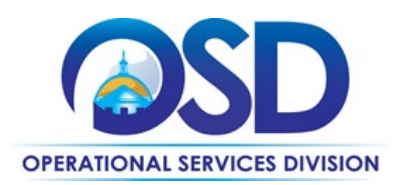

### End (Disengage) Engagement

| ATEWIDE<br>DNTRACT                                                      |                                                                 |                          | Hi, Hiring 🔻          |
|-------------------------------------------------------------------------|-----------------------------------------------------------------|--------------------------|-----------------------|
| shboard Create 🔻 View 🔻 Reports 🔻 Adv. S                                | earch                                                           |                          | L Quick Find C        |
| r MSP Program Support, please , Contingent Requisitions rpo.com or visi | the MSP Program website at http://Commonwealth.sevensteprpo.com | n.                       | P Configure Dashboard |
| Iy Tasks                                                                |                                                                 |                          |                       |
| Timesheets                                                              |                                                                 |                          |                       |
| Expenses                                                                |                                                                 | <u>(</u> )               |                       |
| Requisitions<br>to Approve                                              | Engagements<br>to Approve                                       | Timesheets<br>to Approve | Expenses<br>to        |

Click the Candidate Name or Click the Action dropdown and Select View Engagement for the Candidate you would like to end their engagement. Either way it is going to bring you to the Engagement Screen.
 Click the Clinboard with areas arrow drondown and Select Disengage Candidate.

| 3.        | Click the | Clipboard | with greer | arrow | dropdown | and | Select L | )isengage ( | andidate. |
|-----------|-----------|-----------|------------|-------|----------|-----|----------|-------------|-----------|
| STATEWIDE |           |           |            |       |          |     |          |             |           |

| CONTRACT                 |                                  |                    |                   |                        |                      |                                |                        | HI,                                                  | Hiring <b>v</b> |
|--------------------------|----------------------------------|--------------------|-------------------|------------------------|----------------------|--------------------------------|------------------------|------------------------------------------------------|-----------------|
| Dashboard Create 🔻       | View ▼ Reports ▼ Adv. Sear       | rch                |                   |                        |                      |                                |                        | L Quick Find                                         | ٩               |
| Sally Gacia (19832)      |                                  |                    |                   | Vendor<br>Commonwealth | of Massachusett Demo | Engagement Status<br>D Engaged | Req Title<br>Sr. Buyer | Reference Info<br>Req ID: 105261#<br>Cand ID: 38726# |                 |
| Details Compliant        | Extend Engagement ngs Financials | Rates/Budget Logis | stics Attachments | Timesheets             | Approval/Histo       | ory                            |                        |                                                      |                 |
| Candidate Information    |                                  |                    |                   |                        |                      |                                |                        |                                                      | •               |
| Client Name:             | Comm of Mass Demo                |                    |                   |                        |                      |                                |                        |                                                      |                 |
| SSN/Tax ID/SIN:          | 19832                            |                    |                   |                        |                      |                                |                        |                                                      | - 1             |
| Date of Birth:           |                                  |                    |                   |                        |                      |                                |                        |                                                      |                 |
| Client Candidate ID:     | sally.gacia                      |                    |                   |                        |                      |                                |                        |                                                      |                 |
| Candidate Email:         | sally.g@gmail.com                |                    |                   |                        |                      |                                |                        |                                                      |                 |
| Engagement Details       |                                  |                    |                   |                        |                      |                                |                        |                                                      | *               |
| Disposition:             | Engaged                          |                    |                   |                        |                      |                                |                        |                                                      |                 |
| Engagement Type:         | Contract                         |                    |                   |                        |                      |                                |                        |                                                      |                 |
| Original Start Date:     | 07/11/2020                       |                    |                   |                        |                      |                                |                        |                                                      |                 |
| Start Date:              | 05/25/2020                       |                    |                   |                        |                      |                                |                        |                                                      |                 |
| Eng. Decision Date:      | 06/10/2020                       |                    |                   |                        |                      |                                |                        |                                                      |                 |
| Dengagement Summary List | Bulk Actions 🔹                   |                    |                   |                        |                      |                                |                        |                                                      | i Edit          |

4. You will get the below pop-up.

a. Select the *Reason* from the dropdown.

NOTE: Contract User Guides are updated regularly. Print copies should be compared against the current version posted on mass.gov/osd.Updated: July 1, 2025Template Version: 9.0Page 58 of 67

One Ashburton Place, Room 1608, Boston, MA, 02108-1552

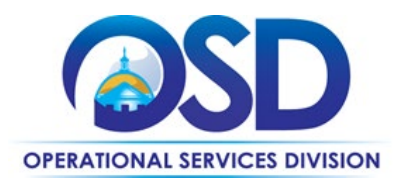

- b. Select Yes or No if they are eligible to return and add Comment as to why.
- c. Ensure you have the correct end date in *the Engagement Through Date* field.
- d. Click Save

| Disengage the candidate for the fol    | llowing reason |
|----------------------------------------|----------------|
| Reason:                                | •              |
| Reason Detail:                         | ÷ •            |
| Is this candidate eligible to return?: | ● Yes ◯ No ●   |
| Return Comments:                       |                |
|                                        |                |
|                                        | 0/254          |
| Engt Through Date:                     | 12/31/2020 🚞 ° |
| Current Engt Through Date:             | 12/31/2020     |
| Change Reason:                         |                |

5. The below will pop up and Click *Continue*.

 NOTE: Contract User Guides are updated regularly. Print copies should be compared against the current version posted on mass.gov/osd.

 Updated: July 1, 2025
 Template Version: 9.0
 Page 59 of 67

 One Ashburton Place, Room 1608, Boston, MA, 02108-1552

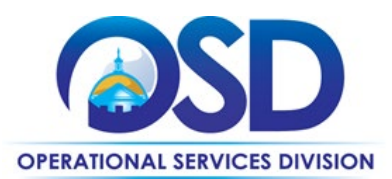

| Early Ter | mination                                                                                                    | × |
|-----------|----------------------------------------------------------------------------------------------------|---|
| ?         | The end date of this engagement is listed as 12/28/2020. If this is correct, click "Continue" to<br>continue, or click "Cancel" and edit the "Engt Through Date" to reflect the correct end date of<br>this engagement. |   |
|           |                                                                                                    |   |
|           | Continue Cancel                                                                                                    |   |

6. After you Click *Continue*, you should see the candidate shows as being successfully disengaged. Click *Close*.

| Disengage the candidate for the fol    | llowing reason        |         |       |
|----------------------------------------|-----------------------|---------|-------|
| Reason:                                | Disengaged-Terminated | \$<br>0 |       |
| Reason Detail:                         |                       | \$      |       |
| Is this candidate eligible to return?: | 🔿 Yes 💿 No 🔹          |         |       |
| Return Comments:                       | Test                  |         |       |
|                                        |                       |         | 4/254 |
| Engt Through Date:                     | 12/28/2020 💼 🎴        |         |       |
| Current Engt Through Date:             | 12/31/2020            |         |       |
| Change Reason:                         |                       |         |       |

NOTE: Contract User Guides are updated regularly. Print copies should be compared against the current version posted on mass.gov/osd. Updated: July 1, 2025 Template Version: 9.0 Page 60 of 67 One Ashburton Place, Room 1608, Boston, MA, 02108-1552

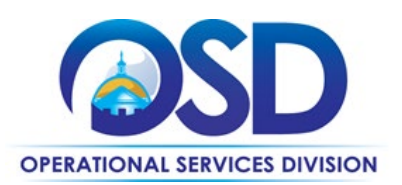

### **Appendix D: Service Categories**

Main Service Category:

- Administrative Support to include Executive Administrative Functions
- Customer Service
- Data Entry Operator
- Receptionist
- Paralegal
- Account Support
- Clerical Support

Eighty percent of the Commonwealth's concentration of spend for temporary help services falls within the seven job classifications identified above.

#### Other Service Category (including but may not be limited to):

- Program Support
- Legal Administrative Support
- Data and Research Analysts
- Project Coordination
- Accounting Position
- Accounting Support
- Medical Administrative Assistant
- Light Labor and Light Industrial Labor
- HR/Payroll Assistant
- Telephonic Operator

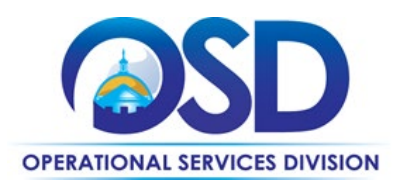

### **Appendix E: Performance Measures**

Motion Recruitment Partners DBA Sevenstep will be measured by Key Performance Indicators (KPIs) which will include the minimum contractual performance metrics required, as detailed in the following table. Motion Recruitment Partners DBA Sevenstep is required to maintain scorecards for each state agency as well as an overall performance scorecard. Motion Recruitment Partners DBA Sevenstep shall adhere to the following service levels in responding to requests for Services:

| Performance<br>Indicator                     | Description                                                                                                    | Goal   | Performance<br>Target | Calculation                                                                                                   | Review<br>Frequency |
|----------------------------------------------|----------------------------------------------------------------------------------------------------|--------|-----------------------|----------------------------------------------------------------------------------------------------|---------------------|
| Job request<br>Confirmation<br>Response Time | Average response<br>time from receipt of<br>request to<br>acknowledgement                                                                                                    | 1 day* | 95%                   | Number of requisitions<br>which received<br>confirmation within 24<br>hours / total number of<br>requisitions | monthly             |
| Resume<br>submittal<br>response time         | Average response<br>time from receipt of<br>request to delivery of<br>candidates resumes                                                                                            | 3 days | 95%                   | Number of requisitions<br>that received resumes<br>to review within 3<br>days/total number of<br>requisitions | monthly             |
| Request fill rate                            | Vendor's ability to<br>fulfill requisitions<br>satisfactorily. Where<br>requested, vendor to<br>submit at least 3<br>resumes for every<br>position requested                        | 100%   | 95%                   | # of candidates<br>submitted / # required                                                                     | monthly             |
| Attrition Rate                               | Measures resource<br>turnover due to<br>unplanned situations<br>that caused by the<br>State, not including<br>inadequate<br>performance, death,<br>illness or force major<br>events | 5%     | 8%                    | Number of unplanned<br>turnovers/total number<br>of resources                                                 | monthly             |

NOTE: Contract User Guides are updated regularly. Print copies should be compared against the current version posted on mass.gov/osd.Updated: July 1, 2025Template Version: 9.0Page 62 of 67

One Ashburton Place, Room 1608, Boston, MA, 02108-1552

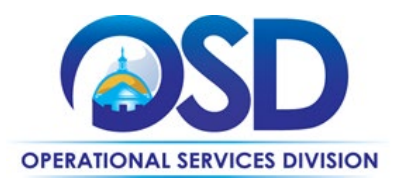

| Termination<br>Rate | Number of candidates<br>dismissed due to<br>inadequate<br>performance                               | 0%   | 3%  | Number of turnovers<br>due to inadequate<br>performance / total<br>number of resources | monthly |
|---------------------|----------------------------------------------------------------------------------------------------|------|-----|----------------------------------------------------------------------------------------|---------|
| Billable Rates      | Vendor's ability to<br>submit candidates<br>below the maximum<br>price agreed in the<br>cost tables | 100% | 95% | Number of temps hired<br>at below maximum<br>billable rate/ number<br>of temps hired   | monthly |

\*Exception to the 1-day goal made for agencies operating 24 hours a day or for emergency requests- requests that need urgent and immediate attention

Days for this purpose refers to business days.

As required, Motion Recruitment Partners DBA Sevenstep shall submit reports showing performance indicators, performance targets and actual results achieved. The report shall be provided for each state agency using the contract.

In addition to the KPIs above, Motion Recruitment Partners DBA Sevenstep will be subject to a monthly customer performance review executed by each agency that hired persons for that period. The review will highlight positive and negative points about Motion Recruitment Partners DBA Sevenstep 's processes and resources in order to identify areas for improvement. The hiring manager will review the results and include overall results as part of the supplier's scorecard.

Motion Recruitment Partners DBA Sevenstep will be allowed a sixty (60) day grace period during the implementation phase of the Contract to ramp up services without scoring on the performance metrics. After the sixty (60) day grace period, report tracking will begin. The first report shall be due by the MSP to the SST team one month after the grace period ends.

#### **Corrective Action Process**

Progress meetings shall be scheduled and held with Motion Recruitment Partners DBA Sevenstep monthly for the first six months of the contract and quarterly for the remainder of the contract regardless of whether or not there are contract violations. These meetings are geared towards managing the supplier relationship and ensuring that the contract is being executed as per the contract's terms and conditions. Contract violations will be documented by the state agencies in which they occurred and submitted to Motion Recruitment Partners DBA Sevenstep and the SST team each month for the appropriate action to be taken.

#### Failure to perform contractual obligations

Failure to perform as per the RFR terms of this contract may result in a corrective action plan, inclusive of termination consistent with the provisions of the Commonwealth Terms and Conditions.

NOTE: Contract User Guides are updated regularly. Print copies should be compared against the current version posted on mass.gov/osd.Updated: July 1, 2025Template Version: 9.0Page 63 of 67

One Ashburton Place, Room 1608, Boston, MA, 02108-1552 Tel: (617) 720 - 3300 | www.mass.gov/osd | TDD: (617) 727 - 2716 | Twitter: @Mass\_OSD | Fax: (617) 727 - 4527

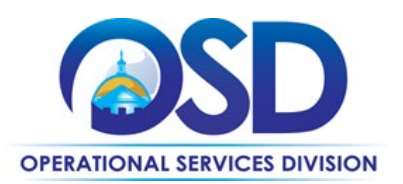

### **Appendix F: Frequently Asked Questions (FAQS)**

Q: Is there a Contract User Guide (CUG)?A: Yes. Click <u>here</u> to view.

Q: What if I missed the training sessions for PRF85?
A: The training presentation and training recording is on Motion Recruitment Partners DBA Sevenstep's PRF85 website, <u>here</u>.

**Q:** What if I haven't received a username and password for VectorVMS? **A:** Email the MSP vendor team for the Commonwealth PRF85 contract at <u>Commonwealth@sevensteprpo.com</u> and they can provide this information to you.

**Q:** Who do I reach out to if I have any questions related to the temp help process or problems with VectorVMS? **A:** Email Motion Recruitment Partners DBA Sevenstep Commonwealth team for the Commonwealth PRF85 contract at <u>commonwealth@sevensteprpo.com</u>.

**Q**: Is there a SOP/FAQ about how to create logins and create login/approval paths within an agency? **A**: Yes. There is a Contract User Guide (CUG), FAQ guide, and VectorVMS user guide on Motion Recruitment Partners DBA Sevenstep's PRF85 website, <u>here</u>. COMMBUYS will also have some of this information. If you or someone within your agency does not have a VectorVMS login, please reach out to the MSP vendor team at <u>commonwealth@sevensteprpo.com</u> and they will be able to create logins and discuss the approval path for your agency.

Q: How do I request a temp worker?

**A:** Login to VectorVMS and Create a Contingent Requisition. See step-by-step directions in the Hiring Manager Vector User Guide stored on CommBuys or on Motion Recruitment Partners DBA Sevenstep's website, <u>here</u>.

**Q**: What happens after I create a requisition for a temp help worker?

**A:** Motion Recruitment Partners DBA Sevenstep's Program Management Team will review your requisition for completion and submit to necessary approvers. Once the requisition is approved, Motion Recruitment Partners DBA Sevenstep Program Management Team will reach out to you to see if you are open to scheduling a 10-15-minute

NOTE: Contract User Guides are updated regularly. Print copies should be compared against the current version posted on mass.gov/osd.Updated: July 1, 2025Template Version: 9.0Page 64 of 67

One Ashburton Place, Room 1608, Boston, MA, 02108-1552

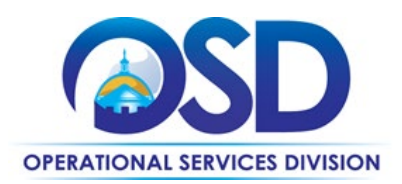

intake call with you and the Program Suppliers to help the Program Suppliers better understand the role and requirements. From there – the Program Suppliers will submit resumes and Motion Recruitment Partners DBA Sevenstep Program Management Team will shortlist the resumes and share with you via VectorVMS. Motion Recruitment Partners DBA Sevenstep Program Management Team will discuss the process with you during your first intake call.

#### Q: How long can I hire a temporary help worker for? What if it's over a year?

**A:** A temp help worker cannot have an assignment that exceeds 52 weeks. If you need them to work more than 52 weeks, you will need to create two separate assignments, as one assignment can't be longer than 52 weeks.

#### Q: Where can I access reference materials for VectorVMS?

**A:** There is a VectorVMS User Guide for Hiring Managers via COMMBUYS, as well as on Motion Recruitment Partners DBA Sevenstep PRF85 website, <u>here</u>. For additional materials, login to VectorVMS and select the drop-down next to your name and click Help. There is a wealth of information, including step-by-step directions.

**Q:** How do I change my password for VectorVMS?

A: Click My Account under your name drop-down on your dashboard and select Change User Password.

Q: What categories of temp help does Motion Recruitment Partners DBA Sevenstep support via the PRF85 contract?
 A: The main service categories include: Administrative Support to include Executive Administrative functions,
 Customer Service, Data Entry Operator, Receptionist, Paralegal, Account Support, Clerical Support. The other service categories include: Program Support, Legal Administrative Support, Data and Research Analysts, Project
 Coordination, Accounting Position and Accounting Support, Medical Administrative Assistant, Light Labor and Light
 Industrial Labor, HR/Payroll Assistant, Telephonic Operator.

#### **Q:** What are the rates?

**A:** Please see the rate card on COMMBUYS or on Motion Recruitment Partners DBA Sevenstep's website, <u>here</u>. The rate card details the maximum rates by specific role.

Q: To whom would agencies make payment to when we have an ongoing engagement?A: The agency would pay Motion Recruitment Partners DBA Sevenstep, and the vendor would pay each supplier.

 Q: Are invoices separated by cost-center if designated?

 NOTE: Contract User Guides are updated regularly. Print copies should be compared against the current version posted on mass.gov/osd.

 Updated: July 1, 2025
 Template Version: 9.0
 Page 65 of 67

 One Ashburton Place, Room 1608, Boston, MA, 02108-1552

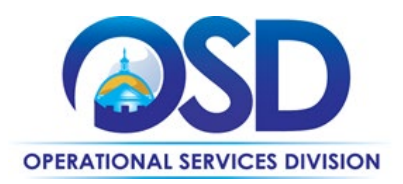

A: Yes. Invoices can be separated by cost-center, if applicable.

#### Q: What do I do if I want to extend an engagement?

**A:** Go to your Engagements in VectorVMS, select the candidate you'd like to extend and select Extend Engagement. This will allow you to select a new end date. The extension will go through approvals and then the supplier will need to accept the extension.

#### **Q**: What do I do if I want to end an engagement early?

A: Go to your Engagements in VectorVMS, select the candidate you'd like to end early and select Disengage Candidate. Ensure you have the correct end date in the Engagement Through Date Field, include a reason as to why you are ending the assignment. The supplier will notify the candidate and return any equipment and/or badges to the Commonwealth.

**Q**: Is it possible to retain the same employee once their contract with The Resource Connection (TRC) expires? **A**: Yes. TRC is still a supplier in our program. You do not need to go through the entire hiring process with Motion Recruitment Partners DBA Sevenstep. Please notify the MSP vendor team that you would like to transition the employee from TRC to Motion Recruitment Partners DBA Motion Recruitment Partners DBA Sevenstep once their current engagement ends.

**Q**: Are the temporary workers employed through Motion Recruitment Partners DBA Sevenstep subcontractors eligible for any healthcare or time off benefits through Motion Recruitment Partners DBA Sevenstep or the subcontractors?

A: Typically, yes, but the benefits offered to an employee will vary by supplier as their employer.

**Q**: How many VectorVMS logins can an agency have and approval path in VectorVMS (i.e. if my agency has one person who needs to approve everything, but also needs a Hiring Manager at every one of our sites to enter the skills for the requisition, and someone else to approve time sheets for ongoing engagements)?

**A:** There is no limit to the number of VectorVMS logins an agency can have. Motion Recruitment Partners DBA Sevenstep can also configure the approval path to align with what you need. You may have one person that enters the requisition, another person that needs to approve the requisition, and a different person that needs to approve time sheets, and that is fine. Motion Recruitment Partners DBA Sevenstep can configure VectorVMS appropriately.

NOTE: Contract User Guides are updated regularly. Print copies should be compared against the current version posted on mass.gov/osd. Updated: July 1, 2025 Template Version: 9.0 Page 66 of 67 One Ashburton Place, Room 1608, Boston, MA, 02108-1552

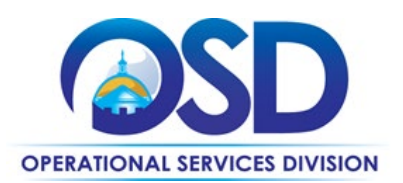

## **Contact Information and Helpful Links**

VectorVMS Link - https://vms.vectorvms.com/Login\_Entry.aspx VectorVMS Organization Key - i4625 Sevenstep Team Email – commonwealth@sevensteprpo.com Sevenstep Website for the Commonwealth - https://commonwealth.sevensteprpo.com/

NOTE: Contract User Guides are updated regularly. Print copies should be compared against the current version posted on mass.gov/osd. Updated: July 1, 2025 Template Version: 9.0 Page 67 of 67 One Ashburton Place, Room 1608, Boston, MA, 02108-1552